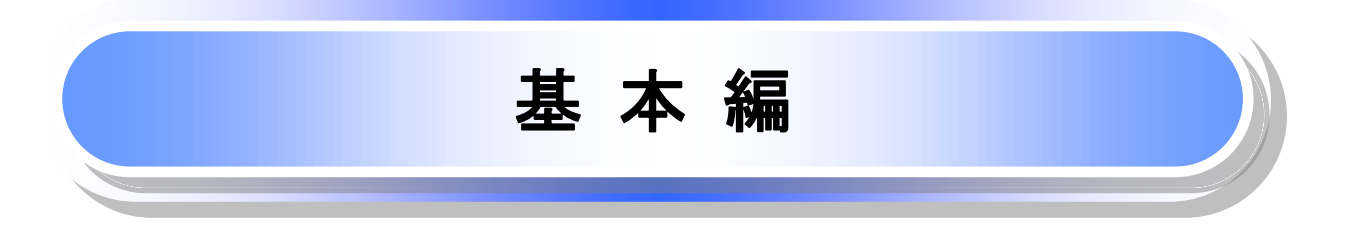

# 共通機能

≪ごうぎんでんさいサービス≫で、共通的に使用するボタンは以下の通りです。

→ 共通機能について

| ボタン名                                    | ボタンイメージ        | 内容                                                |
|-----------------------------------------|----------------|---------------------------------------------------|
| 決済口座選択<br><sup>(G<sup>®</sup></sup> P20 | 決済口座選択         | 決済口座一覧画面にてユーザが使用できる口座一覧を表<br>示し、決済口座情報を前画面に表示する。  |
| 支店選択<br><sup>②P</sup> P21               | 支店選択           | 支店選択画面にて支店コードを検索し、支店コードを前画<br>面に表示する。             |
| 取引先選択<br><sup>②予</sup> P23              | 取引先選択          | 取引先選択画面にて登録済の取引先を検索し、取引先情<br>報を前画面に表示する。          |
| 金融機関選択<br><sup>②予</sup> P26             | 金融機関選択         | 金融機関選択画面にて金融機関と支店を検索し、金融機<br>関コードと支店コードを前画面に表示する。 |
| ューザ選択<br><sup>GP</sup> P28              | ユーザ選択          | ユーザ選択画面にてユーザを検索し、ユーザ情報を前画<br>面に表示する。              |
| 检索条件                                    |                | 検索時の画面にて検索条件を入力するための項目を表示<br>する。                  |
|                                         | 検索条件非表示        | 検索時の画面にて設定した検索条件を非表示にする。                          |
| <b>*-</b>                               | 全て表示           | 全ての項目、内容を表示する画面に切り替える。                            |
| <b>衣</b> 小                              | 簡易表示           | 基本的な項目、内容のみを表示する画面に切り替える。                         |
|                                         | 全選択/解除         | 該当ページ内のチェックボックスのチェックを全て選択また<br>は、全て解除する。          |
| 選択/解除                                   | 全選択            | 該当ページ内のチェックボックスのチェックを全て選択す<br>る。                  |
|                                         | 全解除            | 該当ページ内のチェックボックスのチェックを全て解除す<br>る。                  |
| 印刷<br><sup>(愛</sup> P30                 | 印刷             | 印刷をする。                                            |
| 今ページ選択 ノ解除                              | 全ページ選択         | 全ページのチェックボックスのチェックを全て選択する。                        |
|                                         | 全ページ解除         | 全ページのチェックボックスのチェックを全て解除する。                        |
| 計算<br><sup>()</sup> P32                 | 算信             | 計算ボタンに対応する項目の表示内容を更新する。                           |
| 閉じる                                     | 閉じる            | 該当の画面を閉じる。                                        |
| ページリンク                                  | 1 2 3 4        | ー覧画面が複数画面にわたって表示されている場合、画<br>面を切り替える。             |
| ソフトウェアキーボードを開く                          | ソフトウェアキーボードを開く | ソフトウェアキーボード画面を別ウィンドウで表示する。                        |
| カレンダー表示ボタン<br><sup>(37</sup> P33        |                |                                                   |
| 承認者選択<br><sup>②</sup> P34               | 承認者選択          | 承認者選択画面にて承認者を選択し、承認者情報を前画<br>面に表示する。              |

### ◆戻るボタンについて<sup>※</sup>

| ボタン名   | ボタンイメージ | 内容          |
|--------|---------|-------------|
| 戻る     | 戻る      | ひとつ前の画面へ戻る。 |
| トップへ戻る | トップへ戻る  | トップ画面へ戻る。   |
| 一覧へ戻る  | 一覧へ戻る   | 一覧画面へ戻る。    |

※ブラウザの「戻る」「進む」「中止」「更新」ボタンおよびF5(更新)キー、Ctrl + Rキー、ESC キー、Att + ← →キーを使用した場合は、以降の操作を継続することができなくなる可能性がありますので、使用しない でください。

★ソート機能について

| ボタンイメージ                  |                       | 内容                                                                                                    |
|--------------------------|-----------------------|----------------------------------------------------------------------------------------------------|
| 1 2<br>並び順:記録番号 V 降順 V 再 | <mark>③</mark><br>ī表示 | 並び順を指定の項目で昇順/降順に並び替える。<br>手順は以下の通り。<br>①プルダウンにて示される項目から選択する。<br>②プルダウンから昇順/降順を選択する。<br>③再表示ボタンをクリックする。 |

# 

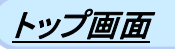

▶トップ画面について

1. トップ画面

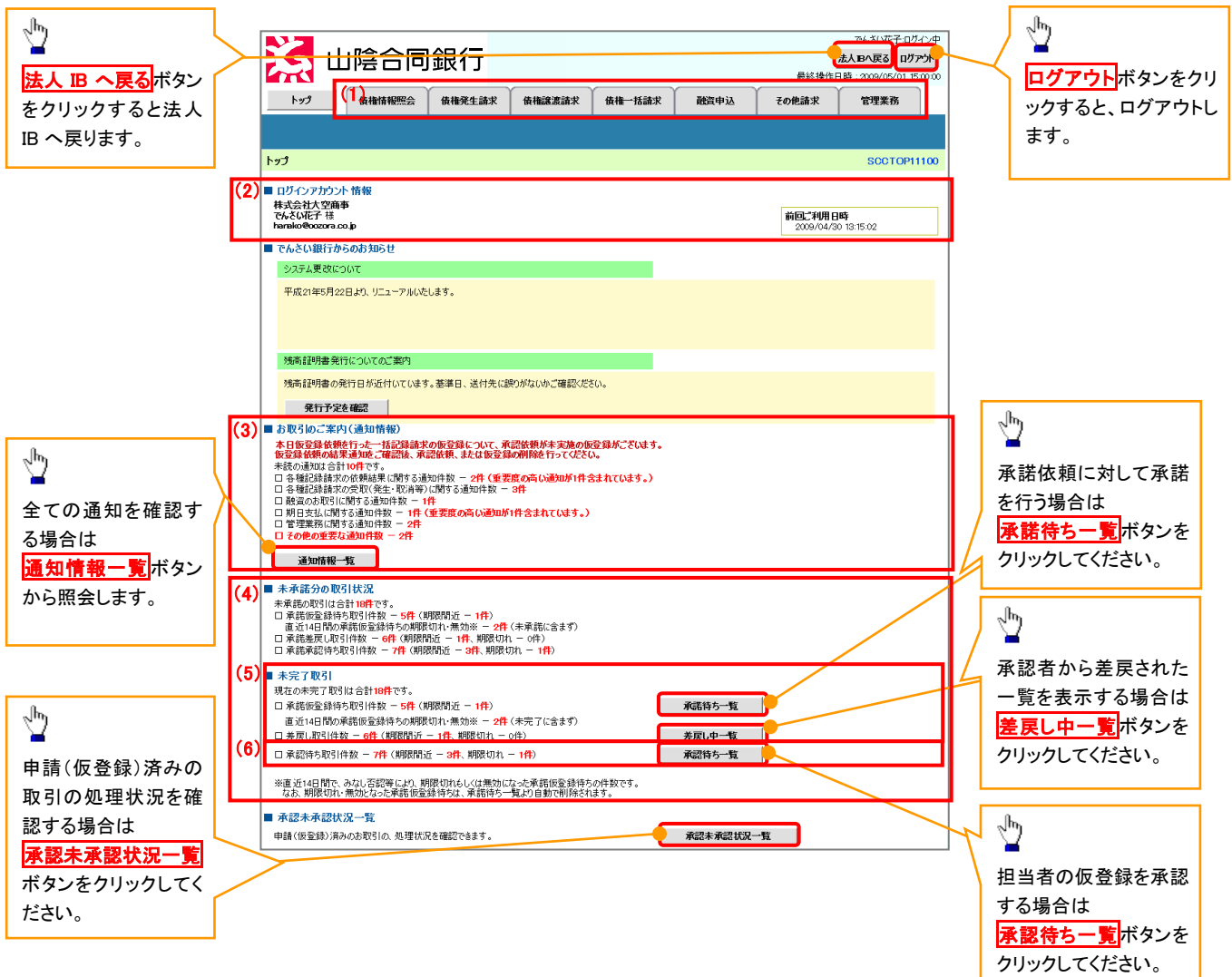

#### →トップ画面の表示内容

| No  | 項目          | 説明                                                                 |
|-----|-------------|--------------------------------------------------------------------|
| (1) | メニュー        | 業務メニューが表示されます。                                                     |
| (2) | 利用者情報       | 利用者情報が表示されます。                                                      |
| (3) | 通知          | 未読通知の件数が、「通知の種類(概要)」ごとに表示されます。通知は <mark>通知情報一覧</mark> ボタンから照会できます。 |
| (4) | 未承諾·未完了一覧   | 未承諾・未完了の内容が表示されます。                                                 |
| (5) | 承諾待ち・差戻し中一覧 | 担当者権限ユーザの場合に表示されます。                                                |
| (6) | 承認待ち一覧      | 承認者権限ユーザの場合に表示されます。                                                |

## <u>決済口座選択</u>

金融標開名

支店コード

支店名

口座種別

口座番号

口座名義

間じる

××線行

00支店

普通

1234567

199348

123 マルマルシテン

▶ 決済口座選択ボタンの操作手順を債権発生請求の画面を例として以下に示します。

1. 発生記録(債務者)請求仮登録画面

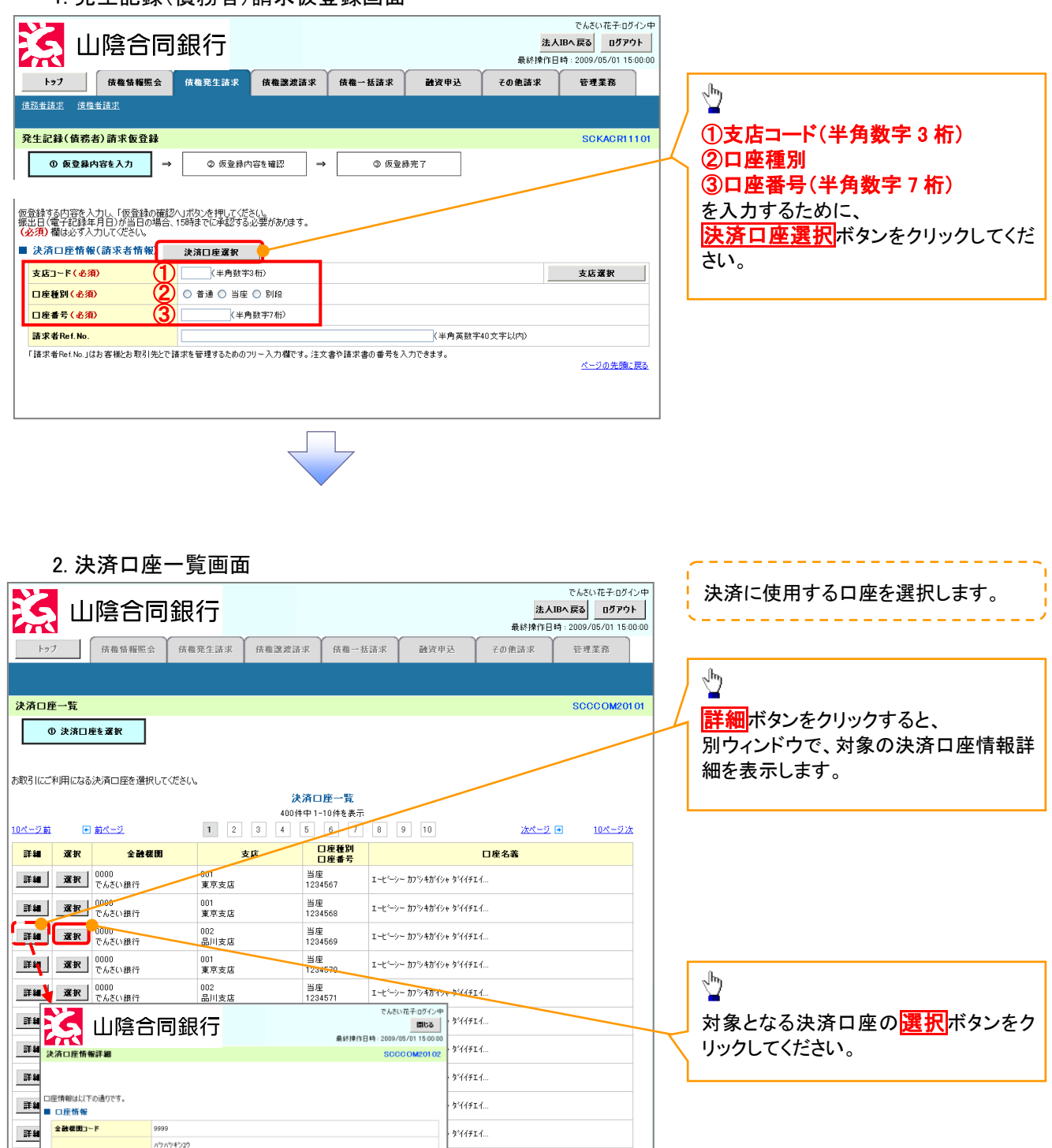

ページの先頭に戻

ページの先頭に戻る

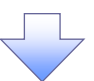

3. 発生記録(債務者)請求仮登録画面(最初の画面と同様の画面です。)

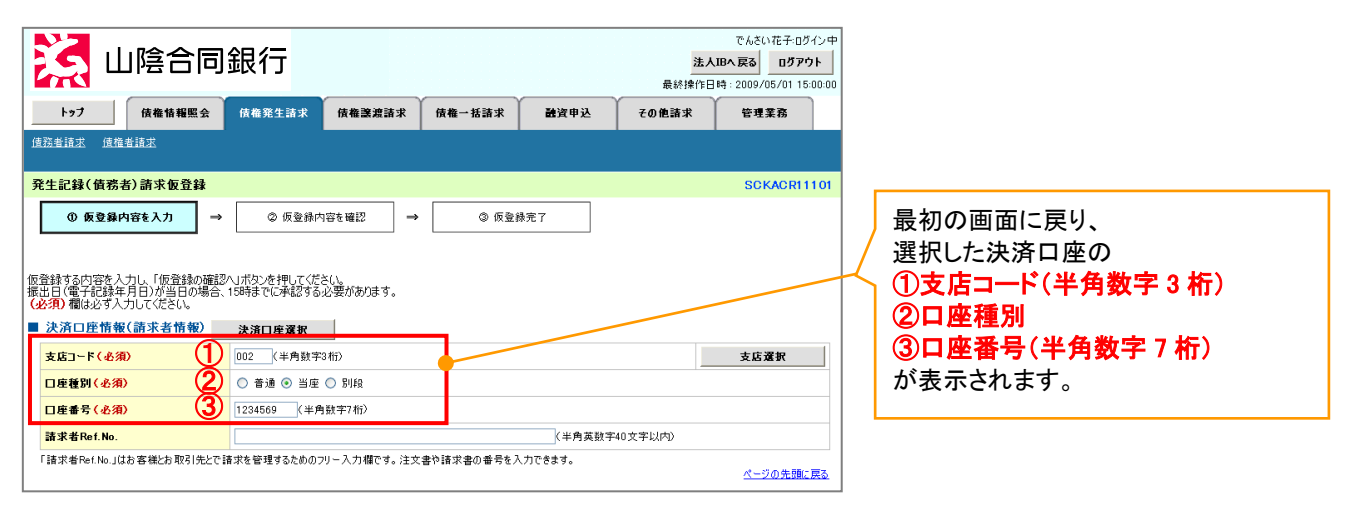

支店選択

> 支店選択ボタンの操作手順を債権発生請求の画面を例として以下に示します。

| 🔀 山陰合同                                                          | 銀行                                   |                             | <mark>法</mark><br>最終操作 | でんさい花子・ログイン中<br><b>人IBへ戻る</b> ログアウト 日時: 2009/05/01 15:00:00 |                                   |
|-----------------------------------------------------------------|--------------------------------------|-----------------------------|------------------------|-------------------------------------------------------------|-----------------------------------|
| トップ 債権情報照会                                                      | 債権発生請求 債権譲渡請求                        | (債権→括請求) 融                  | 資申込 その他請求              | 管理業務                                                        |                                   |
| 值務者請求 債権者請求                                                     |                                      |                             |                        |                                                             | - thy                             |
| 発生記録(債務者)請求仮登録                                                  |                                      |                             |                        | SCKACR11101                                                 |                                   |
| ① 仮登録内容を入力 →                                                    | ② 仮登録内容を確認 =                         | <ul> <li>③ 仮登録完了</li> </ul> |                        |                                                             | / ①支店コート(半角数字3桁)                  |
|                                                                 |                                      | L                           |                        |                                                             | / を入力するために、                       |
| 仮登録する内容を入力し、「仮登録の確認<br>振出日(電子記録年月日)が当日の場合、<br>(必須)欄は必ず入力してください。 | へ」ボタンを押してください。<br>15時までに承認する必要があります。 |                             |                        |                                                             | <mark>支店選択</mark> ボタンをクリックしてください。 |
| ■ 決済口座情報(請求者情報)                                                 | 決済口座選択                               |                             |                        |                                                             |                                   |
| 支店コード(必須) 1                                                     | (半角数字3桁)                             |                             |                        | 支店選択                                                        |                                   |
| 口座種別(必須)                                                        | ○ 普通 ○ 当座 ○ 別段                       |                             |                        |                                                             |                                   |
| □座番号(必須)                                                        | (半角数字7桁)                             |                             |                        |                                                             |                                   |
| <mark>請求者Ref.No.</mark>                                         |                                      |                             | (半角英数字40文字以内)          |                                                             |                                   |
| 「請求者Ref.No.」はお客様とお取引先とで調                                        | 青求を管理するためのフリー入力欄です。注:                | 文書や請求書の番号を入力できま             | .च.                    | <u>ページの先頭に戻る</u>                                            |                                   |
|                                                                 | -                                    | 7                           |                        |                                                             |                                   |

2.支店選択画面

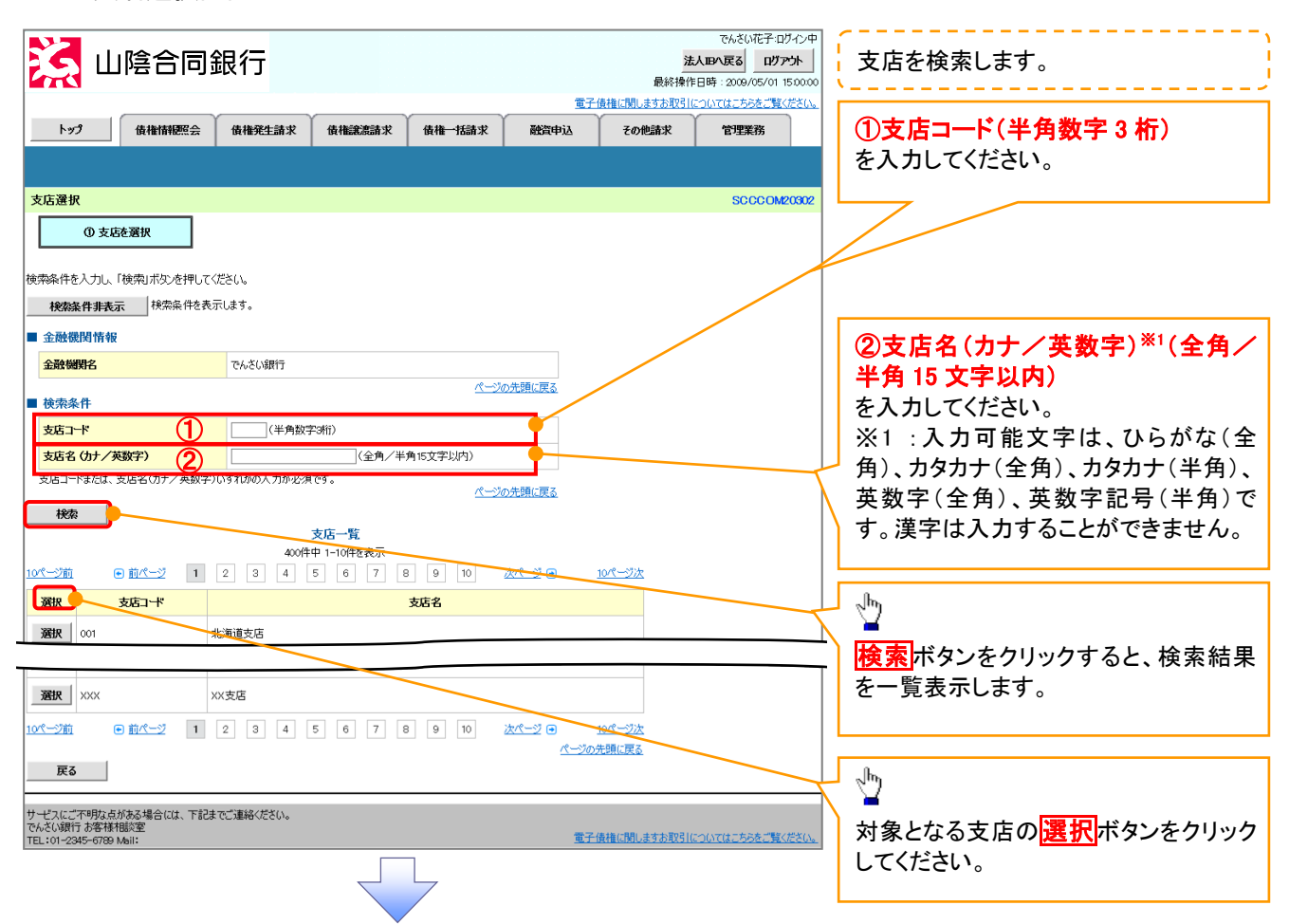

#### 3.発生記録(債務者)請求仮登録画面(最初の画面と同様の画面です。)

|                                                                                                   | ]銀行<br><sup>債権発生請求</sup> 債権譲渡請求                       | 債権一括請求 副      | 法人<br>最終持作日<br>戦資申込 その他請求 | でんさい花子:ログイン中<br><b>IBへ戻る ログアウト</b><br>時: 2009/05/01 15:00:00<br>管理業務 |                                                |
|---------------------------------------------------------------------------------------------------|-------------------------------------------------------|---------------|---------------------------|----------------------------------------------------------------------|------------------------------------------------|
| <u> </u>                                                                                          |                                                       |               |                           |                                                                      |                                                |
| 発生記録(積恭者)請求飯登録<br>● 飯登録内容を入力 →<br>恒登録する内容を入力し、「仮登録の確認<br>報出日(電子記録年月日)が当日の場合、<br>(必知) 欄違いを入力してたらい。 | ② 仮登録内容を確認 →<br>へいボタンを押してくださ(い。<br>15時までに手起する必要があります。 | ③ 仮登録充了       |                           | SCKACR11101                                                          | 最初の画面に戻り、選択した支店の<br>①支店コード(半角数字3桁)<br>が表示されます。 |
| ■ 決済口座情報(請求者情報)                                                                                   | 決済口座選択                                                |               |                           |                                                                      |                                                |
| 支店コード(必須) 1                                                                                       | (半角数字3桁)                                              |               |                           | 支店選択                                                                 |                                                |
| 口屋種別(必須)                                                                                          | ○ 曹通 ○ 当座 ○ 別段                                        |               |                           |                                                                      |                                                |
| 口座番号(必須)                                                                                          | (半角数字7桁)                                              |               |                           |                                                                      |                                                |
| 請求者Ref.No.                                                                                        |                                                       |               | (半角英数字40文字以内)             |                                                                      |                                                |
| - 「請求者Ref.No.」はお客様とお取引先とで話                                                                        | 春求を管理するためのフリー入力欄です。注文                                 | 書や諸求書の番号を入力でき | ます。                       | <u>ページの先頭に戻る</u>                                                     |                                                |

# <u>取引先選択</u>

>取引先選択ボタンの操作手順を債権発生請求の画面を例として以下に示します。

| 🤽 山陰合同語                                        | でんざい花子ログ・<br>ま入日の実家<br>最終操作日時: 2009/05/01 15                                                        |                                                    |
|------------------------------------------------|----------------------------------------------------------------------------------------------------|----------------------------------------------------|
| トップ 債権情報照会                                     | 低権発生請求 低権議案請求 債権一括請求 融資申込 その他請求 管理業務                                                                |                                                    |
| <u>債務者請求</u> <u>債権者請求</u>                      |                                                                                                    |                                                    |
| 発生記録(債務者)請求仮登録                                 | SCKACR11                                                                                            | 101 取引先の                                           |
| ① 仮登録内容を入力 ⇒                                   | ② 仮登録内容を確認         →         ③ 仮登録完了                                                                | ☐ ①債権金額                                            |
| 仮登録する内容を入力し、「仮登録の確認へ<br> 壊虫ロ/震子記録を日日)が当日の場合 19 | ↓ボタンを押してくださ()、<br>15時までに~通知する」ンサがあります                                                               | ─┘ / (半角数字 10 桁以内)                                 |
| ■ 光上記録 旧報                                      |                                                                                                    | / ②利用者番号                                           |
| ●基本情報                                          |                                                                                                    | / (半角英数字 9 文字)                                     |
| 請求者区分                                          | <b>債務者</b>                                                                                          |                                                    |
| 黄稚並額(円)(必須)                                    | [](牛角奴子TO(h龙/2))<br>[](半角奴子TO(h龙/2))                                                                |                                                    |
| 支払期日(必須)                                       | 振出日(電子記録年月日)の2営業日後の翌日から振出日(電子記録年月日)の10年先まで指定可能。<br>ただし、振出日(電子記録年月日)が非営業日の場合は振出日(電子記録年月日)の3営業日後の翌日から |                                                    |
| 振出日(電子記録年月日)(必須)                               |                                                                                                    |                                                    |
| 讓波利吸有無(公須)                                     |                                                                                                    | 」  5µ 座 俚 別<br><sup>◎</sup>   0 □ 広 <del>3</del> □ |
| ●債権者情報(請求先情報)                                  | 取引先選択 □ 直接入力                                                                                        |                                                    |
| 「取引先選択」ボタンから、事前に存在電                            | <del>あると声をとめれ</del> ず先情報を入力できます。                                                                    |                                                    |
| 全融機関ロード(必須)                                    | (半角数字4桁)                                                                                            | それのないに取りたきがポメンを                                    |
| 支店コード (必須)                                     | (半角数字3桁i)         金融機関選択                                                                            |                                                    |
| 口座種別(必須) 5                                     | ○普通 ○当座 ○別段                                                                                         |                                                    |
| 口座番号(必須) (6)<br>m214-398-4                     | (半角数字7桁)<br>(全角w支生以内)                                                                               | 1   L                                              |
| 收51元豆绿石                                        | 「直接入力」を選択している場合は、「取引先登録名」を入力する必要があります。<br>パージの先興に戻                                                  |                                                    |
| 「譲渡制限有無」が「有」の場合、債権の譲                           | 創業先が金融機関に限定されます。                                                                                    | □ 1 取引先選択ボタンを押下すると事前に                              |
| ■ 申請情報                                         |                                                                                                    | 登録した取引先が一覧表示されます。                                  |
| 担当者                                            | 担当者山田寿朗                                                                                             | 表示された一覧から取引先を選択す                                   |
| <del>ار بر</del>                               |                                                                                                    | ○   ることで①~⑥の入力を省略できま                               |
|                                                | (250文字以内) パージの牛間に                                                                                   | す。                                                 |
| 戻る 仮登録の確認へ                                     |                                                                                                    | · · · · · · · · · · · · · · · · · · ·              |
| L                                              |                                                                                                    |                                                    |

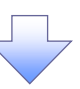

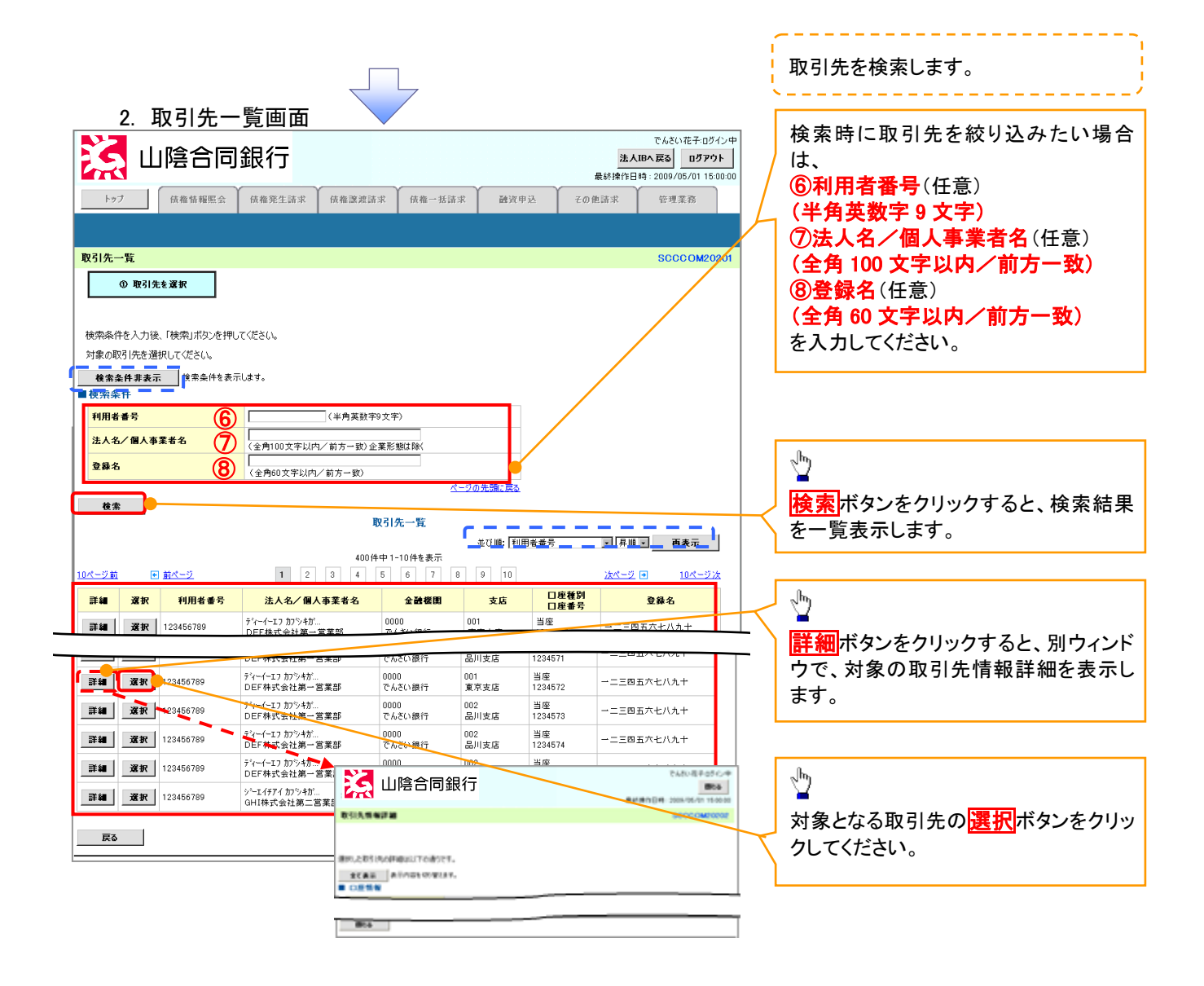

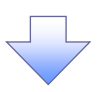

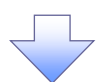

3. 発生記録(債務者)請求仮登録画面(最初の画面と同様の画面です。)

|            | 🧙 山陰合同                                         | ]銀行                                  |                      |             | <mark>法</mark><br>最終操作 | でんさい花子:ログイ<br><b>人Bへ戻る ログアう</b><br>日時:2009/05/01 15:0     | ·>中<br>▶<br>xxxxxx |                                                                                                    |
|------------|------------------------------------------------|--------------------------------------|----------------------|-------------|------------------------|-----------------------------------------------------------|--------------------|----------------------------------------------------------------------------------------------------|
|            | トップ 債権情報照会                                     | <b>債権発生請求</b> 債権譲渡請求                 | 債権一括請求               | 融資申込        | その他請求                  | 管理業務                                                      |                    |                                                                                                    |
| 15         | <u> 積務者請求 債権者請求</u>                            |                                      |                      |             |                        |                                                           |                    |                                                                                                    |
| 3          | 笔生記録(債務者)請求仮登録                                 |                                      |                      |             |                        | SCKACR111                                                 | 101                |                                                                                                    |
|            | ① 仮登録内容を入力 ⇒                                   | ② 仮登録内容を確認                           | ⇒ 3 (6 <del>3</del>  | 錄完了         |                        |                                                           |                    | 最初の画面に戻り、選択した取引先の                                                                                                    |
| 仮振         | -<br>登録する内容を入力し、「仮登録の確認/<br>出日(電子記録年月日)が当日の場合、 | へ」ボタンを押してください。<br>15時までに承認する必要があります。 |                      |             |                        |                                                           |                    | ①信権金額                                                                                                    |
| _          |                                                |                                      |                      |             |                        |                                                           | _                  | (半角数字 10 桁以内)                                                                                                    |
|            |                                                |                                      |                      |             |                        |                                                           |                    | ②利用者番号                                                                                                    |
|            | ●至小1840<br>請求者区分                               | 債務者                                  |                      |             |                        |                                                           |                    | (半角革数字9文字)                                                                                                    |
|            | 債権金額(円)(必須)                                    | 1234567890(半角数号                      | 10桁以内)               |             |                        |                                                           | 1 /                | ③金融機関コード                                                                                                    |
|            | 支払期日(必須)                                       | (YYYY/MM/DI<br>振出日(電子記録年月日)の2営業日     | )<br>後の翌日から振出日(電     | 子記録年月日)の10年 | F先まで指定可能。              |                                                           | 1/ \               | (半角数字4桁)                                                                                                    |
|            | 振出日(電子記録年月日)(必須)                               | ただし、振出日(電子記録年月日)がま<br>(YYYY/MM/Dr    | *営業日の場合は振出日<br>)     | 1(電子記録年月日)の | )3営業日後の翌日カ             | NG                                                        | /  `               |                                                                                                    |
|            | 譲渡制限有無 <mark>(必須)</mark>                       | ○無○有                                 |                      |             |                        |                                                           |                    | (半角数字3桁)                                                                                                    |
| <b>%</b> 1 |                                                |                                      | 1岁。<br>25] 先登録名」を入力す | る必要があります。   | (全角e                   | <u>ページの</u> 先景に更<br>全部被附高权<br>の文字以内)<br><u>ハーンの</u> 元譜に 医 |                    | <ul> <li>(十月数子 3 年1)</li> <li>⑤口座種別</li> <li>⑥口座番号</li> <li>(半角数字 7 桁)</li> <li>⑦取引先登録名</li> <li>(全角 60 文字以内)</li> <li>が表示されます。</li> <li>※1 :取引先登録時に取引先登録名を</li> <li>入力せずに、登録を行った場合は表示されません。</li> </ul> |
|            | 大工<br>戻る 仮登録の確認へ                               | (50文字以内)                             |                      |             |                        | <u>ページの</u> 先頭に見                                          | ¥<br><u>₹</u> 3    |                                                                                                    |

<u>金融機関選択</u>

> 金融機関選択ボタンの操作手順を債権発生請求の画面を例として以下に示します。 1. 発生記録(債務者)請求仮登録画面

|                | 司銀行                                                                                                    | 表数等 迎 诗故 一 托动                                                                                                    | ☆ 融资由认      | 法/<br>最終操作E | でんさい花子・ログイン中<br><b>人IBへ戻る ログアウト</b><br>日時: 2009/05/01 15:00:00<br>使得変発 |                                                                                                    |
|----------------|----------------------------------------------------------------------------------------------------|----------------------------------------------------------------------------------------------------|-------------|-------------|------------------------------------------------------------------------|----------------------------------------------------------------------------------------------------|
| 值務者請求 債権者請求    |                                                                                                    | A TREAD OF AN ON IN THE TO BE                                                                                                    |             | CORNA       | B-1#19                                                                 | - Im                                                                                                    |
| 発生記録(債務者)請求仮登録 |                                                                                                    |                                                                                                    |             |             | SCKACR11101                                                            | - / ①金融機関コード(半角数字 4 桁)                                                                                                    |
|                | 取21先選択     正確認を決ませたも取312とm     (半<br>(半角数字3桁)     (半角数字3桁)     (半角数字3桁)     (半角数字3桁)     (普通 ● 当座 ● 別4     (半角数字3桁)     (半角数字3桁)     (半角数字3桁)     (車角数字3桁)     (車面目数)     (車面目数)     (車面目面面面面)     (車面目面面面)     (車面目面面)     (車面目面面)     (車面目面面)     (車面目面)     (車面面面)     (車面面)     (車面面)     (車面面)     (車面面)     (車面面)     (車面)     (車面面)     (画面)     (車面面)     (車面)     (車面)     (車面)     (車面)     (車面)     (車面)     (車面)     (車面)     (車面)     (車面)     (画面)     (車面)     (車面)     (車面)     (車面)     (画面)     (車面) | □ <b>直接入力</b><br>爾在人/JC25356     月英数学9文字う     )     日本     日本 | する。必要があります。 | (金角60)      | 全 読 様 関 渡 訳     文 宇 以 (P)     バージの 先 強に 戻る                             | (2)支店コード(半角数字3桁)<br>を入力するために、<br>直接入力のチェックボックスにチェッ<br>を入れてください。<br>チェックを入れると、金融機関選択ボンが使用可能になるので、<br>金融機関選択ボタンをクリックしてくま<br>さい。 |
| 担当者            | 担当者 山田 寿朗                                                                                                    |                                                                                                    |             |             |                                                                        |                                                                                                    |
| 지 (            | (250文字以内)                                                                                                    |                                                                                                    |             |             | <br>べージの先題に戻る                                                          |                                                                                                    |
|                |                                                                                                    |                                                                                                    |             |             |                                                                        |                                                                                                    |

|                                                                                                    |                                                                                                    | í                                                                                                    | <b>今</b> 動機問た検索  まま                                                                                                    |
|----------------------------------------------------------------------------------------------------|----------------------------------------------------------------------------------------------------|----------------------------------------------------------------------------------------------------|----------------------------------------------------------------------------------------------------|
| 山陰合同銀行                                                                                                    | <mark>法人ID</mark> /<br>最終操作日時                                                                                                    | でんさい花子:ログイン中<br>「戻る」 ログアウト : 2009/05/01 15:00:00                                                                                                    | - 立                                                                                                    |
| トップ                                                                                                    | <u>電子債権に開しますあ取引につい</u> れ<br>- 括請求  酸資申込 その他請求                                                                                                    | <u>にはこちらをご覧ください。</u><br>管理業務                                                                                                    | ①金融機関コード(半角数字4桁)<br>を入力してください。                                                                                                    |
| 機関選択                                                                                                    |                                                                                                    | SCCCOM20301                                                                                                    |                                                                                                    |
| ① 金融機関を選択                                                                                                    |                                                                                                    |                                                                                                    |                                                                                                    |
| #存を入力し、F検索Lボタンを押してください。<br><b>RR条件非表示</b><br>税案条件を表示します。<br>案条件                                                                                                    |                                                                                                    |                                                                                                    | ②金融機関名(カナノ英数子)***<br>角/半角 15 文字以内/前方一致<br>を入力してください。                                                                                                    |
|                                                                                                    | [)内)                                                                                                    |                                                                                                    | ※1:入力可能文字は、ひらがな<br>条、土ち土(公会、土ち土())(名                                                                                                    |
|                                                                                                    | <u>ページの先頭に戻る</u>                                                                                                    |                                                                                                    | 用)、カダカナ(至用)、カダカナ(ギ<br>英数字(全角)、英数字記号(半角<br>す。漢字は入力することができません                                                                                                    |
| <u>32 N37W2H3</u> 94<br><u>400件中1-10件を表示</u><br>ジ <u>前</u> ●前ページ123456799                                                                                                    | _10沈ページ                                                                                                    |                                                                                                    |                                                                                                    |
| 金融機構         小口機構成         金融機構           14234         XXXXXXXXXXX         知行                                                                                                    |                                                                                                    |                                                                                                    | dh_                                                                                                    |
| R 1234 XXXXXXXXXXX                                                                                                    |                                                                                                    |                                                                                                    | ー<br>検索ボタンをクリックすると、検索約                                                                                                    |
| · · · · · · · · · · · · · · · · · · ·                                                                                                    | <u>40</u><br>次ページ ● <u>10ページ</u> な                                                                                                    |                                                                                                    | を一覧表示します。                                                                                                    |
| 戻る                                                                                                    |                                                                                                    |                                                                                                    |                                                                                                    |
|                                                                                                    |                                                                                                    |                                                                                                    |                                                                                                    |
|                                                                                                    |                                                                                                    |                                                                                                    |                                                                                                    |
|                                                                                                    |                                                                                                    |                                                                                                    | ■<br>対象となる金融機関の <mark>選択</mark> ボタンる<br>リックしてください。                                                                                                    |
| 3. 支店選択画面                                                                                                    |                                                                                                    |                                                                                                    | ■<br>対象となる金融機関の <mark>選択</mark> ボタン<br>リックしてください。<br>                                                                                                    |
| 3. 支店選択画面<br>山陰合同銀行                                                                                                    | で、<br><b>法人取へ取</b><br>最終操作日時:2                                                                                                    | 6.さい花子・ログ・ヘン中<br>E3 ロジアウト<br>009/05/01 150000                                                                                                    | 対象となる金融機関の <mark>選択</mark> ボタン<br>リックしてください。<br>支店を検索します。<br>ここからの手順は P21 の支店選択と<br>様です。                                                                                                    |
| 3. 支店選択画面<br>山陰合同銀行<br>(####!!!!::::::::::::::::::::::::::::::                                                                                                    | で、<br>法人取べ取<br>最終操作日時:2<br><u>電子供権に関しますお取引については</u><br>話請求 酸資申込 その他請求 管道                                                                                                    | 4.さい花子・ログ・ヘン中<br>■3 ログアウト<br>009/05/01 150000<br><u>こわらえご覧く行さい。</u><br>7里業務                                                                                                    | 対象となる金融機関の <mark>選択</mark> ボタン<br>リックしてください。<br>支店を検索します。<br>ここからの手順は P21 の支店選択と<br>様です。                                                                                                    |
| 3. 支店選択画面         〇 山陰合同銀行         ▶ 2 魚椎柄肥金 魚椎発生調末 魚椎                                                                                                    | で、<br>法人取つ項<br>最終操作日時:2<br><u>電子債権に関しますお取引については</u><br>括請求 酸資申込 その他請求 管                                                                                                    | んざい花子・ログ・ヘン中<br>■3 <b>ログアウト</b><br>009/05/01 150000<br><u>こプラクえて間く行き()。</u><br><b>19里業務</b>                                                                                                    | 対象となる金融機関の選択ボタン<br>リックしてください。<br>支店を検索します。<br>ここからの手順は P21 の支店選択と<br>様です。<br>前画面で選択した金融機関名を表示<br>ます。                                                                                                    |
| 3. 支店選択画面<br>山陰合同銀行<br>小2 @#####ES @###Liax @##~<br>@#####ES @###Liax @##~<br>@#####ES @###Liax @##~<br>@#####ES @#####ES @###Liax @##~                                                                                                    | で<br>法人取べ<br>最終操作日時:2<br><u>電子保備に関しますお取引については</u><br>話請求 酸資申込 その他請求 管                                                                                                    | 4.5(い花子・ログ・クン中<br>E3 <b>ログアウト</b><br>009/05/01 150000<br><u>ごわりえご覧くびまい。</u><br><b>7型業務</b><br>SC CC OM20002                                                                                                    | 対象となる金融機関の選択ボタン:<br>リックしてください。<br>支店を検索します。<br>ここからの手順は P21 の支店選択と<br>様です。<br>前画面で選択した金融機関名を表示<br>ます。                                                                                                    |
|                                                                                                    | で<br>法人取べ<br>最終操作日時:2<br><u>電子保備に閉しますお取りについては</u><br>活請求<br>酸資申込<br>その他請求<br>管                                                                                                    | 4.5(い花子・ログ・クン中<br>E3 <b>ログアウト</b><br>009/05/01 150000<br><u>ごわりえご覧くびまい。</u><br><b>Y型業務</b><br>SO CC OM20002                                                                                                    | 対象となる金融機関の選択ボタン:<br>リックしてください。<br>支店を検索します。<br>ここからの手順は P21 の支店選択と<br>様です。<br>前画面で選択した金融機関名を表示<br>ます。<br>①支店コード(半角数字 3 桁)<br>を入力してください。                                                                                                    |
|                                                                                                    | で<br><u>法人IPV3</u><br>最終操作日時 :2<br>電子供種に限しますお取引については<br>活語:求 酸資中込 その他語:求 電                                                                                                    | <ul> <li>&lt;<p>         、るくがモデ・ログ・クン中      </p></li> <li>          、さった・ログ・クン中      </li> <li>          、さった・フェック・      </li> <li>          、さった・フェック・      </li> <li>          SCOCCOM/20002      </li> </ul>                                                                                                    | 対象となる金融機関の選択ボタン:<br>リックしてください。<br>支店を検索します。<br>ここからの手順は P21 の支店選択と<br>様です。<br>前画面で選択した金融機関名を表示<br>ます。<br>① <b>支店コード(半角数字3桁)</b><br>を入力してください。                                                                                                    |
|                                                                                                    | で<br>法人IPV3<br>最終操作日時 :2<br><u>電子債権に関しますお取引については</u><br>括請求<br>高設資申込<br>その他請求<br>室                                                                                                    | SCOCE 0 M20002     SCOCE 0 M20002     SCOCE 0 M2002     SCOCE 0 M2002     SCOCE 0 M200     SCOCE 0 M200     SCOCE 0 M200     SCOCE 0 M20     SCOCE 0 M20     SCOCE 0 M20     SCOCE 0 M20     SCOCE 0 M20     SCOCE 0 M20     SCOCE 0 M20     SCOCE 0 M20     SCOCE 0 M20     SCOCE 0 M2     SCOCE 0 M20     SCOCE 0 M2     SCOCE 0 M2     SCOCE 0 M2     SCOCE 0 M2     SCOCE 0 M2     SCOCE 0 M2     SCOCE 0 M2     SCOCE 0 M2     SCOCE 0 M2     SCOCE 0 M2     SCOCE  | 対象となる金融機関の選択ボタン<br>リックしてください。<br>支店を検索します。<br>ここからの手順は P21 の支店選択と<br>様です。<br>前画面で選択した金融機関名を表示<br>ます。<br>①支店コード(半角数字3桁)<br>を入力してください。<br>②支店名(カナ/英数字) <sup>※1</sup> (全角<br>半角 15 文字以内/前方一致)                                                                                                    |
|                                                                                                    | で<br>法人IP2-5<br>最終操作日時:2<br>電子倍積(5月)ます5取5(10-3)(75)<br>電子倍積(5月)ます5取5(10-3)<br>その他請求<br>ての他請求<br>て                                                                                                    | <ul> <li></li></ul>                                                                                                    | 対象となる金融機関の選択ボタン<br>リックしてください。<br>支店を検索します。<br>ここからの手順は P21 の支店選択と<br>様です。<br>前画面で選択した金融機関名を表示<br>ます。<br>①支店コード(半角数字3桁)<br>を入力してください。<br>②支店名(カナ/英数字) <sup>*1</sup> (全角<br>半角15文字以内/前方一致)<br>を入力してください。<br>※1 : 入力可能文字は、ひたがた                                                                          |
|                                                                                                    | v)<br>第人日本<br>第人日本<br>第人日本<br>第人日本<br>第人日本<br>第一日本<br>第一日本<br>第<br>日本<br>第<br>日本 | <ul> <li>ふさい花子・ログ・イン中</li> <li>正グラント</li> <li>D00/05/01 150000</li> <li>ニジラえご覧ください。</li> <li>理業務</li> <li>SC CC OM/20072</li> </ul>                                                                                                    | 対象となる金融機関の選択ボタンギ<br>リックしてください。<br>支店を検索します。<br>ここからの手順は P21 の支店選択と<br>様です。<br>前画面で選択した金融機関名を表示<br>ます。<br>()支店コード(半角数字3桁)<br>を入力してください。<br>※1:入力可能文字は、ひらがな<br>角)、カタカナ(半角)、カタカナ(半角                                                                                                    |
| ・         ・         ・         ・         ・         ・         ・         ・         ・         ・         ・         ・         ・         ・         ・         ・         ・         ・         ・         ・         ・         ・         ・         ・         ・         ・         ・         ・         ・         ・         ・         ・         ・         ・         ・         ・         ・         ・         ・         ・         ・         ・         ・         ・         ・         ・         ・         ・         ・         ・         ・         ・         ・         ・         ・         ・         ・         ・         ・         ・         ・         ・         ・         ・         ・         ・         ・         ・         ・         ・         ・         ・         ・         ・         ・         ・         ・         ・         ・         ・         ・         ・         ・         ・         ・         ・         ・         ・         ・         ・         ・         ・         ・         ・         ・         ・         ・         ・         ・         ・         ・         ・         ・         ・         ・         ・         ・                                                                                                            | 77<br>法人国大臣<br>定<br>定<br>定<br>二<br>二<br>の<br>先<br>第<br>第<br>第<br>第<br>作<br>日<br>三<br>二<br>二<br>二<br>二<br>二<br>二<br>二<br>二<br>二<br>二<br>二<br>二<br>二                                                                                                    | らさい花子・ログ・イン中<br>える<br>ログアント<br>000/05/01 150000<br>こうみさご覧ください。<br>プ学業務<br>SC CC OM20012                                                                                                    | 対象となる金融機関の選択ボタンミ<br>リックしてください。<br>支店を検索します。<br>ここからの手順は P21 の支店選択と<br>様です。<br>前画面で選択した金融機関名を表示<br>ます。<br>(①支店コード(半角数字3桁)<br>を入力してください。<br>(②支店名(カナ/英数字) <sup>※1</sup> (全角<br>半角15文字以内/前方一致)<br>を入力してください。<br>※1:入力可能文字は、ひらがな<br>角)、カタカナ(全角)、カタカナ(半角<br>英数字(全角)、英数字記号(半角<br>す。漢字は入力することができません         |
|                                                                                                    |                                                                                                    | らさい花子・ログ・イン中<br>える<br>ログアント<br>000/05/01 150000<br>こうみさて第ください。<br>プリアント<br>SC CCO OM20000                                                                                                    | 対象となる金融機関の選択ボタンミ<br>リックしてください。<br>支店を検索します。<br>ここからの手順は P21 の支店選択と<br>様です。<br>前画面で選択した金融機関名を表示<br>ます。<br>(①支店コード(半角数字3桁)<br>を入力してください。<br>②支店名(カナ/英数字) <sup>※1</sup> (全角<br>半角15文字以内/前方一致)<br>を入力してください。<br>※1:入力可能文字は、ひらがな<br>角)、カタカナ(全角)、カタカナ(半角<br>英数字(全角)、英数字記号(半角<br>す。漢字は入力することができません          |
| 3. 支店選択画面           ③ 山陰合同銀行           ▶ 2         ▲椎柄肥魚 像佛発生調水 像袖遮遮滴水 像袖           ▶ 3         ▲椎柄肥魚 像佛発生調水 像袖遮遮滴水 像袖           ● 数店を選択         ● 株面和市地の老押して状たい。           ● 数店を選邦         ● 株面本市はま。           ● 数据         ● 株面本市はま。           ● 数据         ● 株面本市はま。           ● 数本中のないののの方がったまで。         ● 株田町           ● 数二づく         ● 第二、*           ● 第二、*         ● 第二、*           ● 第二、*         ● 第二、*           ● 第二、*         ● 第二、*           ● 第二、*         ● 第二、*           ● 第二、*         ● 第二、*           ● 第二、*         ● 第二、*           ● 第二、*         ● 第二、*           ● 第二、*         ● 第二、*                                                                                                    | 1)     1)       1)     1)       1)     1)       1)     1)       1)     1)       1)     1)       1)     1)       1)     1)       1)     1)                                                                                                    | 5.32(バモ子・ログ・イン中<br>高<br>ログアント<br>000/05/01 150000<br>ごうみえて新ください。<br>学業務<br>SCCCC OM/20002                                                                                                    | 対象となる金融機関の選択ボタンギ<br>リックしてください。<br>支店を検索します。<br>ここからの手順は P21 の支店選択と<br>様です。<br>前画面で選択した金融機関名を表示<br>ます。<br>①支店コード(半角数字3桁)<br>を入力してください。<br>②支店名(カナ/英数字)*1(全角<br>半角15文字以内/前方一致)<br>を入力してください。<br>※1:入力可能文字は、ひらがな<br>角)、カタカナ(全角)、カタカナ(半角<br>英数字(全角)、英数字記号(半角<br>す。漢字は入力することができません                        |
| 3. 支店選択画面           シュ           山陰合同銀行           シュ         後椎神際会 後椎発生調求 依椎認意識求 依椎           シュ         後椎神際会 後椎発生調求 依椎認意識求 依椎           シュ         後椎神際会 後椎発生調求 依椎認意識求 依椎           シュ         後椎神際会 後椎発生調求 休福           シュ         秋田           シュ         秋田           シュ         秋田           シュ         シュ           大力し、「枝奈川がらとを押してびだたい、           松崎和名         でんざい朝行           株式         でんざい朝行           株式         マムどい朝行           株式         マムどい朝行           株式         マムどい朝行           株式         マムどい朝行           ちらっす         シュ           シュ         マムビッグリング・パンジャン・           シュ         マムビッグ・パンジャン・           シュ         マムビッグ・パンジャン・           シュ         シュ         マムビッグ・           シュ         マュ         マュ           シュ         マュ         マュ           シュ         マュ         マュ           シュ         マュ         マュ           シュ         マュ         マュ           シュ         マュ         マュ           シュ         マュ         マュ           シュ <td>マレーンの     10     シンパン     10     シンパン     10</td> <td>SOUCE子・ログ・クン中     ES ログアシト     OX07051150000     Cアシラネご覧ください。     Y理業務     SOCOCOM20002     COM20002     COM2002     COM2002     COM20002     COM2002     COM20     COM2002</td> <td>対象となる金融機関の選択ボタン:<br/>リックしてください。<br/>支店を検索します。<br/>ここからの手順は P21 の支店選択と様です。<br/>前画面で選択した金融機関名を表示<br/>ます。<br/>(①支店コード(半角数字3桁)<br/>を入力してください。<br/>(②支店名(カナ/英数字)*1(全角<br/>半角15文字以内/前方一致)<br/>を入力してください。<br/>※1:入力可能文字は、ひらがな<br/>角)、カタカナ(全角)、カタカナ(半角<br/>英数字(全角)、英数字記号(半角<br/>す。漢字は入力することができません</td> | マレーンの     10     シンパン     10     シンパン     10                                                                                                    | SOUCE子・ログ・クン中     ES ログアシト     OX07051150000     Cアシラネご覧ください。     Y理業務     SOCOCOM20002     COM20002     COM2002     COM2002     COM20002     COM2002     COM20     COM2002 | 対象となる金融機関の選択ボタン:<br>リックしてください。<br>支店を検索します。<br>ここからの手順は P21 の支店選択と様です。<br>前画面で選択した金融機関名を表示<br>ます。<br>(①支店コード(半角数字3桁)<br>を入力してください。<br>(②支店名(カナ/英数字)*1(全角<br>半角15文字以内/前方一致)<br>を入力してください。<br>※1:入力可能文字は、ひらがな<br>角)、カタカナ(全角)、カタカナ(半角<br>英数字(全角)、英数字記号(半角<br>す。漢字は入力することができません                          |
| 3. 支店選択画面           シブ         山陰合同銀行           トック         後椎硝酸医会         後椎菊花           ウズ店を選択         ●           ウズ店を選択         ●           ●         ●         ●           ●         動べージ         ●           ●         動べージ         ●           ●         動べージ         ●           ●         動べージ         1           ●         副べージ         1           ●         副べージ         1           ●         副べージ         1           ●         副べージ         1           ●         副べージ         1           ●         副べージ         1           ●         回、一ジ         1                                                                                                    | マシンの先頭に戻る       10       次人にとび       10       次ページの先頭に戻る                                                                                                    | SCOCOM2007     SCOCOM2007     SCOCOM207     SCOCOM207     SCOCOM207     SCOCOM207     SCOCOM207      | 対象となる金融機関の選択ボタンギ<br>リックしてください。<br>支店を検索します。<br>ここからの手順は P21 の支店選択と様です。<br>前画面で選択した金融機関名を表示<br>ます。<br>①支店コード(半角数字3桁)<br>を入力してください。<br>②支店名(カナ/英数字) <sup>※1</sup> (全角<br>半角15文字以内/前方一致)<br>を入力してください。<br>※1:入力可能文字は、ひらがな<br>角)、カタカナ(全角)、カタカナ(半角<br>す。漢字は入力することができません<br>検索ボタンをクリックすると、検索新<br>を一覧表示します。 |
| 3. 支店選択画面         シゴ       山陰合同銀行         トッゴ       低機制税器会       低機発生請求       低機         留祝       0 支店者選択         ● 広大二       大店一覧         大阪二       大店一覧         大阪二       大店一覧         「「半角散子水竹」       全角/半角に文字し         日本       「半角散子水竹」         大阪二       大店一覧         「「」       1       2       4       5       6       7       6         「○」       北場道支店       「○」       「」       2       4       5       6       7       6       6       7       6       6       7       6       6       7       6       6       7       6       6       7       6       6       7       6       6       7       6       7       6       7       6       6       7       6       6       7       6       7       6       6       7       6       7       6       7       6       6       7       6       7       6       7       6       7       6       7       6       7       6       7       6       7       6       7       7       6       7       7       <                                                                                                    | 10     次ページ (2)     10     10     10     10     10     10     10     10     10     10     10     10     10     10     10     10     10     10     10     10     10     10     10     10     10     10     10     10     10     10     10     10     10     10     10     10     10     10     10     10     10     10     10     10     10     10     10     10     10     10     10     10     10     10     10     10     10     10     10     10     10     10     10     10     10     10     10     10     10     10     10     10     10     10     10     10     10     10     10     10     10     10     10     10     10     10     10     10     10     10     10     10     10     10     10     10     10     10     10     10     10     10     10     10     10     10     10     10     10     10     10     10     10     10     10     10     10     10     10     10     10     10     10     10     10 <td><ul> <li></li></ul></td> <td>対象となる金融機関の選択ボタンミ<br/>リックしてください。<br/>支店を検索します。<br/>ここからの手順は P21 の支店選択と様です。<br/>前画面で選択した金融機関名を表示<br/>ます。<br/>①支店コード(半角数字3桁)<br/>を入力してください。<br/>②支店名(カナ/英数字)*1(全角<br/>半角15文字以内/前方一致)<br/>を入力してください。<br/>※1:入力可能文字は、ひらがな<br/>角)、カタカナ(全角)、カタカナ(半角<br/>英数字(全角)、英数字記号(半角<br/>す。漢字は入力することができません</td>                                                                                                    | <ul> <li></li></ul>                                                                                                    | 対象となる金融機関の選択ボタンミ<br>リックしてください。<br>支店を検索します。<br>ここからの手順は P21 の支店選択と様です。<br>前画面で選択した金融機関名を表示<br>ます。<br>①支店コード(半角数字3桁)<br>を入力してください。<br>②支店名(カナ/英数字)*1(全角<br>半角15文字以内/前方一致)<br>を入力してください。<br>※1:入力可能文字は、ひらがな<br>角)、カタカナ(全角)、カタカナ(半角<br>英数字(全角)、英数字記号(半角<br>す。漢字は入力することができません                            |

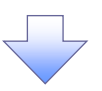

4. 発生記録(債務者)請求仮登録画面(最初の画面と同様の画面です。)

| (山陰合同                        | 銀行           |             |             |            | <mark>法人</mark><br>最終操作E | でんさい花子・ログイン中<br><b>、IBへ 戻る ログアウト</b><br>時:2009/05/01 15:00:00 |                                       |
|------------------------------|--------------|-------------|-------------|------------|--------------------------|---------------------------------------------------------------|---------------------------------------|
| トップ 債権情報照会                   | 債権発生請求       | 債権譲渡請求      | 债権一括請求      | 融资申込       | その他請求                    | 管理業務                                                          |                                       |
| <u> 書務者請求 債権者請求</u>          |              |             |             |            |                          |                                                               |                                       |
| ٤生記録(債務者)請求仮登録               |              |             |             |            |                          | SCKACR11101                                                   |                                       |
| <ol> <li>仮登録内容を入力</li> </ol> | → ② 仮登録内     | 容を確認 →      | ③ 仮登き       | <b>录完了</b> |                          |                                                               |                                       |
|                              |              |             |             |            |                          |                                                               | ───────────────────────────────────── |
| ●供您老供服(法求先供服)                | 取引生资源        | □ 直接入力      |             |            |                          |                                                               | と支店の                                  |
| 「取引先選択」ボタンから、事前に存            | 在確認を済ませたお取引先 | 情報を入力できます。  |             |            |                          |                                                               |                                       |
| 利用者番号 <mark>(必須)</mark>      |              | 半角英数字9文字)   |             |            |                          |                                                               |                                       |
| 金融機関コード(必須) (                | 0029 (半角数字4  | 桁)          |             |            |                          |                                                               | (2)支店コード(半角数字 3 桁)                    |
| 支店コード(必須)                    | 355 (半角数字3桁  | i)          |             |            |                          | 金融機関選択                                                        | が表示されます。                              |
| 口庫種別(必須)                     | ○普通 ○ 当座 ○ 5 | 问段          |             |            |                          |                                                               |                                       |
| 口座番号(必須)                     | (半角数         | 字7桁)        |             |            |                          |                                                               |                                       |
| 取引先登錄名                       | 「直接入力」を選択して  | いる場合は、「取引先; | 登録名」を入力する必! | 夏があります。    | 〈全角60文                   | (字以内)                                                         |                                       |
|                              |              |             |             |            |                          | ページの先頭に戻る                                                     |                                       |
| 「譲渡制限有無」が「有」の場合、債権           | の譲渡先が金融機関に限定 | Eされます。      |             |            |                          |                                                               |                                       |
| 申請情報                         |              |             |             |            |                          |                                                               |                                       |
| 担当者                          | 担当者 山田 寿朗    |             |             |            |                          |                                                               |                                       |
| אלאב                         |              |             |             |            |                          |                                                               |                                       |
|                              | (250文字以内)    |             |             |            |                          |                                                               |                                       |
| 〒7 <b>佐</b> 為島の財司。           | -            |             |             |            |                          | <u>ページの先頭に戻る</u>                                              |                                       |
| 戻る 仮登録の曜記/                   |              |             |             |            |                          |                                                               |                                       |

<u>ユーザ選択</u>

> ユーザ選択ボタンの操作手順を取引履歴照会の画面を例として以下に示します。

1. 取引履歴一覧画面

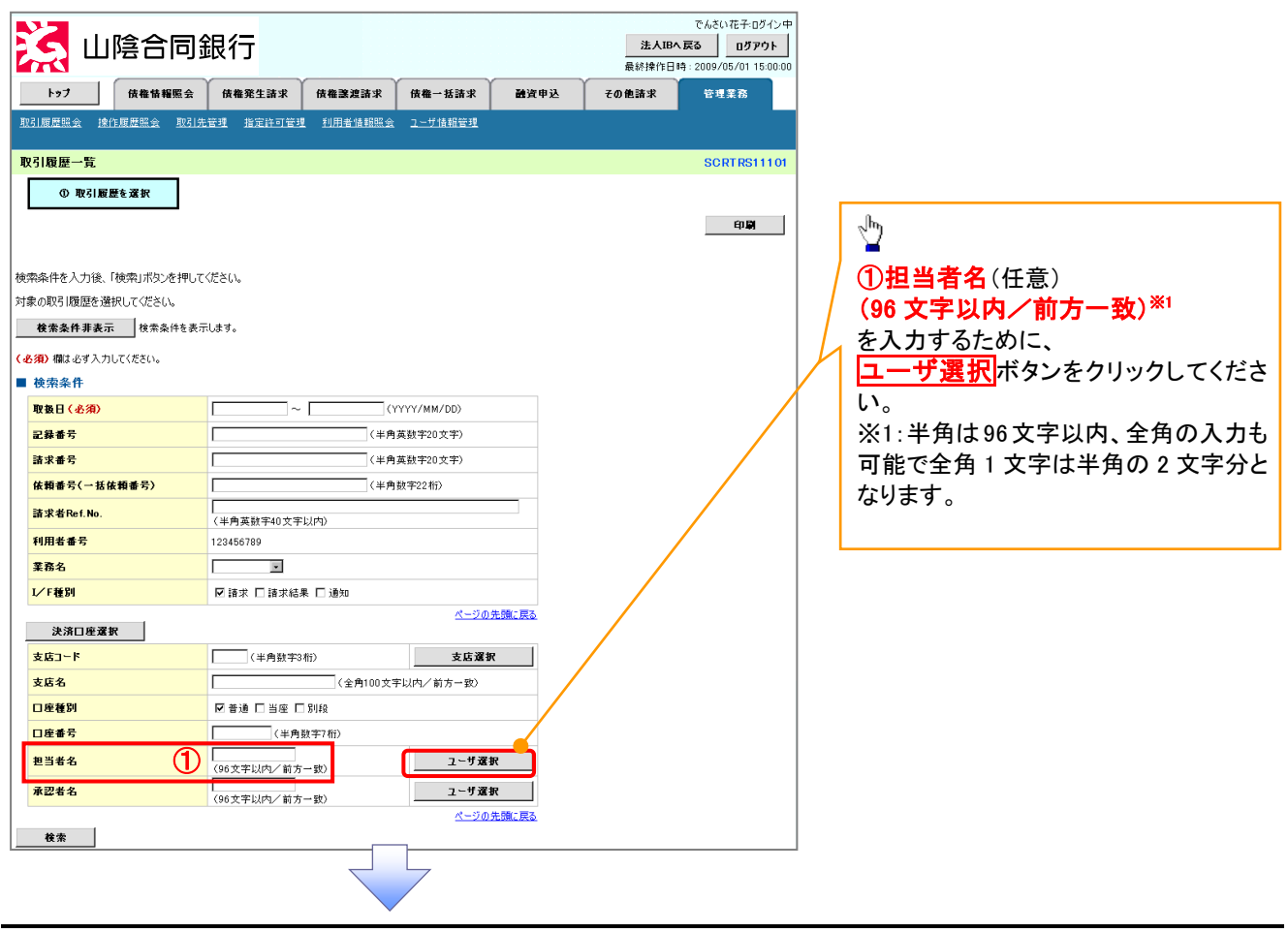

| 2. ユーザ選打                                                                                                    |                                                                                                    |                                                                                                    | ٣<br>• د د د د د                                                       | んざい花子・ログイン中                                                                                       | ユーザ名を検索します。                                                                                                    |
|----------------------------------------------------------------------------------------------------|----------------------------------------------------------------------------------------------------|----------------------------------------------------------------------------------------------------|------------------------------------------------------------------------|---------------------------------------------------------------------------------------------------|----------------------------------------------------------------------------------------------------|
| 💥 凹層口回                                                                                                    | 1                                                                                                    |                                                                                                    | 孟AIBA 5<br>最終操作日時:20                                                   | 09/05/01 15:00:00                                                                                 | ~                                                                                                    |
| トップ 債権情報照会                                                                                                    | 債権発生請求 債権譲渡請求                                                                                                    | 債権一括請求 融資申込                                                                                                    | その他請求                                                                  | 管理業務                                                                                              |                                                                                                    |
|                                                                                                    |                                                                                                    |                                                                                                    |                                                                        |                                                                                                   | 検索時にユーザを絞り込みたい場合                                                                                                    |
| ザ選択                                                                                                    |                                                                                                    |                                                                                                    | 5                                                                      | CCCOM20501                                                                                        | は、                                                                                                    |
| ① 利用者情報を検索                                                                                                    |                                                                                                    |                                                                                                    |                                                                        |                                                                                                   |                                                                                                    |
| 名を入力」、「検索」ポな、参押してく!                                                                                                    | =×(\                                                                                                    |                                                                                                    |                                                                        |                                                                                                   | (96 文字以内/削万一致)**                                                                                                    |
| 2.対象の利用者情報を選択してくだ                                                                                                    |                                                                                                    |                                                                                                    |                                                                        |                                                                                                   |                                                                                                    |
| 東紫桑什非表示 校業業計を表示<br>一ザ榆索条件                                                                                                    | Udi 9 .                                                                                                    |                                                                                                    |                                                                        |                                                                                                   | 可能で全角1文字は半角の2文字分と                                                                                                    |
| -48 (2                                                                                                    | )<br>(96文                                                                                                    | (字以内/前方一致)                                                                                                    |                                                                        |                                                                                                   | なります。                                                                                                    |
| 検索                                                                                                    |                                                                                                    | K-DUDLARL Ha                                                                                                    |                                                                        |                                                                                                   |                                                                                                    |
|                                                                                                    | ユーザ選択一覧<br>400件中1-10件を表示                                                                                                    |                                                                                                    |                                                                        |                                                                                                   | շ/հյ                                                                                                    |
| ジ前                                                                                                    | 2 3 4 5 6 7 8                                                                                                    | 9 10 <u>次ペーン</u> 🐨                                                                                                    | 10ページ次                                                                 |                                                                                                   |                                                                                                    |
| え                                                                                                    | ユーザ名                                                                                                    |                                                                                                    |                                                                        |                                                                                                   | 」 検索ボタンをクリックすると、検索結果                                                                                                    |
| <ul> <li>         かきくけ たろう     </li> </ul>                                                                                                    |                                                                                                    |                                                                                                    | _                                                                      |                                                                                                   | を一覧表示します。                                                                                                    |
| 1                                                                                                    |                                                                                                    |                                                                                                    |                                                                        |                                                                                                   | L                                                                                                    |
| R 00 00                                                                                                    |                                                                                                    |                                                                                                    |                                                                        |                                                                                                   |                                                                                                    |
| R 00 00                                                                                                    |                                                                                                    |                                                                                                    |                                                                        |                                                                                                   | շիդ                                                                                                    |
| R 00 00                                                                                                    |                                                                                                    |                                                                                                    |                                                                        |                                                                                                   |                                                                                                    |
|                                                                                                    |                                                                                                    | パージの                                                                                                    | 先頭に戻る                                                                  |                                                                                                   | 」対象となるユーザの選択ボタンをクリッ                                                                                                    |
|                                                                                                    |                                                                                                    |                                                                                                    |                                                                        |                                                                                                   |                                                                                                    |
| 题 3. 取引履歴・                                                                                                    | −覧画面(最初の                                                                                                    | 画面と同様の個                                                                                                    | 回面です。)                                                                 |                                                                                                   | クしてください。                                                                                                    |
| ឆ<br>3. 取引履歴・<br>↓ 」陰合同                                                                                                    | - 覧画面(最初の<br> 銀行                                                                                                    | 画面と同様の画                                                                                                    | 回面です。)<br><sup>進んIBA</sup> R                                           | でんざい花子-0グイン中<br>& 0グワウト                                                                           | クしてください。                                                                                                    |
| ₹5 3.取引履歴・ 3.取引履歴・ 101 101 <p< th=""><th>-覧画面(最初の)<br/>)銀行</th><th>画面と同様の回</th><th>回面です。)<br/><u>注入IBへ戻</u><br/><sup>最新操作日時</sup><br/>20億請求</th><th>でんさい花子ログイン中<br/>る ログアウト<br/>2009/05/01 15:00:00<br/>管理業高</th><th>クしてください。</th></p<>                                                                                                    | -覧画面(最初の)<br>)銀行                                                                                                    | 画面と同様の回                                                                                                    | 回面です。)<br><u>注入IBへ戻</u><br><sup>最新操作日時</sup><br>20億請求                  | でんさい花子ログイン中<br>る ログアウト<br>2009/05/01 15:00:00<br>管理業高                                             | クしてください。                                                                                                    |
| 3. 取引履歴・<br>3. 取引履歴・                                                                                                    | 一覧画面(最初の<br>)銀行<br>(##第生語末)(####################################                                                                                                    | )画面と同様の阻<br>()(唯一版語来 融資申込<br>2 二少前相望現                                                                                                    | 回面です。)<br><u>注人IBへ戻</u><br><sup>最終博作日時:</sup><br>その他請求                 | でんさい花子ログイン中<br>き ログアウト<br>2009/05/01 15:00:00<br>管理業務                                             | クしてください。                                                                                                    |
| 3. 取引履歴・<br>3. 取引履歴・<br>↓<br>↓<br>↓<br>↓<br>↓<br>↓<br>↓<br>↓<br>↓                                                                                                    | 一覧画面(最初の)<br>)銀行<br>(##発生講求 (##選次講求<br>生業2) 注意許可業21 利用書情報際会                                                                                                    | )画面と同様の回<br>(##-基語求 離演中込<br>2-ザ県開発現                                                                                                    | 回面です。)<br><u>法人IBA展</u><br>最終境作日時<br>その他請求                             | でんだい花子ログイン中<br><u>3</u> <u>ログアウト</u><br>2009/05/01 15:00:00<br>管理業務<br>SCRTRS11101                | クしてください。                                                                                                    |
| 累       3.取引履歴・         3.取引履歴・       (株像線座金         1.27       (株像線座金         1.27       (株像像線座金         1.27       (株像像線座金         1.27       (株像像線座金         1.27       (株像像像座金         1.27       (株像像像座金         1.27       (株像像像像座金         1.27       (株像像像座金         1.27       (株像像像座金         1.27       (株像像像座金         1.27       (株像像像座金         1.27       (株像像像像像像像金         1.27       (株像像像像像金                                                                                                    | 一覧画面(最初の<br>)銀行<br>(##第1話末 (##選#話末<br>15月 出五計丁至月 刊用書情報医名                                                                                                    | 画面と同様の回<br>(病権-私語求 融資申込<br>2-ザ境語登選                                                                                                    | 回面です。)<br>注入IPへ戻<br>最終操作日時:<br>その他諸求                                   | でんだい花子のグイン中<br>5                                                                                  | クしてください。                                                                                                    |
|                                                                                                    | 一覧画面(最初の<br>)銀行<br>(##第21337)(##323337)<br>(##第21337)(##323337)<br>(##11333)(#3333)(#333<br>(#3333)(#3333)(#3333)(#3333)(#3333)(#3333)(#3333)(#3333)(#3333)(#3333)(#3333)(#3333)(#3333)(#3333)(#3333)(#3333) | )画面と同様の阻<br>(成業版請求 融資申込<br>2                                                                                                    | 回面です。)<br><u>注入IBへ戻</u><br>最終博作日時:<br>その他語求                            | でんさい花子ログイン中<br>多<br>ログアウト<br>2009/05/01 15:00:00<br>管理業務<br>SCRT RS11101<br>(1)M                  | クしてください。                                                                                                    |
|                                                                                                    | 一覧画面(最初の<br>)銀行<br>(##発生調末 (##課選調末<br>生業型 当定許可業現 刊用書情報展会                                                                                                    | )画面と同様の回<br>(線電-X55次 融資中込<br>2-5566523                                                                                                    | 回面です。)<br><u>まんIBへ戻</u><br><sup>最終接作日時:<br/>その他請求</sup>                | でんだい花子・Dダイン中<br>5 <u>Dダウト</u><br>2009/05/01 15:00:00<br>管理業務<br>SORT RS11101<br>年1日               | クしてください。                                                                                                    |
|                                                                                                    | 一覧画面(最初の<br>日銀行<br>(株務生語末)(株種課業請末<br>仕転望 設定許可要理 利用書情報配会                                                                                                    | 回面と同様の回<br>(##-55話末)<br>建築中込<br>ユーダ(新羅要集)                                                                                                    | 回面です。)<br><u>まんゆへ</u><br>最終操作日時:<br>その他諸求                              | でんだい花子ログイン中<br>5 ログアウト<br>2009/05/01 15:00:00<br>管理業務<br>SCRTRS11101<br>印刷                        | クしてください。                                                                                                    |
| <b>戻る</b> 3.取引履歴・ <b>ひとうにない。 したらつに、 したらつに、 したらつに、 したらつに、 したらつに、 したらつに、 したらつに、 したらつに、 したらつに、 したらつに、 したらつに、 したらつに、 したらつに、 したらつに、 したらつに、 たたいでない、 ない ない ない ない ない はた はた はた はた はた はた はた はた はた はた はた はた はた はた はた はた はた はた はた はた はた はた はた はた はた はた した した した した した した した した した した した した した した した した した した した した した した した した した した した した した した した した した した</b>                                                                                                    | 一覧画面(最初の<br>)銀行<br>(株種発生調求)(株種選業調末<br>生業型 総定許可管理 利用者情報医会                                                                                                    | )画面と同様の阻<br>()機抵請求 融資申込<br>2                                                                                                    | 回面です。)<br><u>注入IDへ戻</u><br><sup>最終操作日時:</sup><br>その他請求                 | でんさい花子ログイン中<br>る<br>ログアウト<br>ののの少び5/01 15:00:00<br>管理業系<br>SCRTRS11101<br>程期                      | クしてください。                                                                                                    |
| 支払         3.取引履歴・         シンション         山陰合同         トッフ       後備後陽無余         山陰合同         ・         ・       政治局歴を選択         ・       取引局歴を選択         ・       取引局歴を選択         ・       取引局歴を選択         ・       取引局歴を選択してださい。         株売条件を表力地と「検索の引用ないできい。         *       ※         ・       *         ・       *         ・       *         ・       *         ・       *         ・       *         ・       *         ・       *         ・       *         ・       *         ・       *         ・       *         ・       *         ・       *         ・       *         ・       *         ・       *         ・       *         ・       *         ・       *         ・       *         ・       *         ・       *         ・       *         ・       *                                                                                                    | 一覧画面(最初の)<br>日銀行<br>(株毎発生調末) (株種課業調末<br>転送3 18元計可登33 10用者情報医会<br>このださい。<br>示します。                                                                                                    | )画面と同様の回<br>(##-話請求 融資中込<br>ユーザ/#開登31                                                                                                    | 回面です。)<br><u>ま人IBAズ</u><br><sup>最終境作日時:</sup><br>その他話求                 | でんだい花子・Dグイン中<br><u>3</u> Dグアウト<br>2009/05/01 15:00:00<br>管理業務<br>SCRTRS11101<br>FBIM              | クしてください。                                                                                                    |
| 民る     武     武      武      武       武       武       武       武        武         、                                                                                                    | 一覧画面(最初の)<br>日銀行<br>(#48年1日本) (#48課2日本)<br>1日日前期回名<br>1日日前期回名<br>1日日前期回名<br>1日日前期回名<br>1日日前期回名                                                                                                    | )画面と同様の回<br>(編 - 延請求 融資申込<br>2-ザ単間登班                                                                                                    | 回面です。)<br><u>法人IBへ</u><br>最新境作日時:<br>その他話求                             | でんざい花子ログイン中<br>5 <u>ログワクト</u><br>2009/05/01 15:00:00<br>守想業務<br>SCRTRS11101<br>年別期                | クしてください。                                                                                                    |
| 民る     名.取引履歴・     の     の  | 一覧画面(最初の)<br>日銀行<br>株種発生調求 (株種課業請求<br>生産型 建定能可管理 利用者情報医会<br>たださい。<br>示します。                                                                                                    | )<br>画面と同様の回<br>(像種一枝請求 融資申込<br>ユーザ価額管理<br>YYYY/MM/DD)<br>物質数学の(クタ)                                                                                                    | 回面です。)<br><u>法人IBへ</u><br>最終操作日時:<br><b>その他語</b> 求                     | でんさいモチ・ログイン中<br>5 <u>ログアウト</u><br>2009/05/01 15:00:00<br>管理業務<br>SCRTRS11101<br>印刷                | クしてください。                                                                                                    |
| 民る     民る     民     民 | 一覧画面(最初の)<br>日銀行<br>(後巻発生語来)(外巻課業語来<br>生気型) 指定許可管理) 別用者情報医会<br>に代答し、<br>示します。                                                                                                    | 回面と同様の回<br>廃催-話請求 融資申込<br>ユーダ(結開登理<br>YYYY//MM/DD)<br>均該新字20文字)<br>対該新字20文字)                                                                                                    | 回面です。)<br><u>注入IPへ</u><br>最終操作日時:<br>その他諸求                             | でんだい花子ログイン中<br>5 ログアウト<br>2009/05/01 15:00:00<br>管理業務<br>SCRTRS11101<br>印刷                        | クしてください。                                                                                                    |
| 天3.取引履歴・         3.取引履歴のに、         (1)原金のに、         トップ         (1)原本を考えて、         (1)原本を考えて、         (1)原本の引展歴を選択         (1)原本の引展歴を選択         (1)原本の引展歴を選択         (1)原本の引展歴を選択         (1)原本の引展歴を選択         (1)原本の引展歴を選択         (1)原本の引展歴を選択してださい。         (1)原本の引展歴を選択してださい。         (1)原本の引展歴を選択してたさい。         (1)原本の引展歴を選択してたさい。         (1)原本の引用の引用のでき、         (1)原本の引用の引用のでき、         (1)原本の引用の引用のでき、         (1)原本の引用の引用のでき、         (1)原本の引用の引用のでき、         (1)原本の引用の引用のでき、         (1)原本の引用の引用のでき、         (1)原本の引用の引用のでき、         (1)原本の引用の引用のでき、         (1)原本の引用の引用のでき、         (1)原本の引用の引用のでき、         (1)原本の引用の引用のでき、         (1)原本の引用の引用の言葉を認知の引用の引用のでき、         (1)原本の引用の引用の言葉を認知の引用の言葉を認知の引用の言葉を認知の引用の言葉を認知の引用の言葉を認知の引用の言葉を認知の引用の言葉を認知の引用の言葉を認知の引用の言葉を示していための引用の言葉を認知の引用の言葉を認知の引用の言語を認知の引用の言葉を認知の引用の言葉を認知の引用の言葉を認知の引用の言葉を認知の引用の言葉を認知の引用の言葉を認知の引用の言葉を認知の引用の言葉を認知の引用の言葉を認知の引用の言葉を認知の引用の言葉を認知の引用の言葉を認知の引用の言葉を認知の引用の言語を認知の引用の言語を認知の引用の言語を認知の引                                                                                                    | 一覧画面(最初の)<br>)銀行<br>(株種発生語来 (株種選選講本<br>生活型 10日前日前日 名<br>ごびだらい。<br>示います。                                                                                                    | )画面と同様の回<br>(候権抵請求 融渡申込<br>ユーダ信服管理<br>(ソソソソ/MM/DD)<br>与実験字20文字)<br>                                                                                                    | 回面です。)<br><u>注入IDへ</u><br><sup>最終情件日時</sup><br>その他議求                   | でんさい花子ログイン中<br>を<br>ログアウト<br>2009/05/01 15:00:00<br>管理業系<br>SCRTRS11101<br>有別副                    | クしてください。                                                                                                    |
| 民る     民     民  | - 覧画面 (最初の)<br>)銀行<br>(編集生語末 (編集課法)ま<br>監理 当定社可管理 利用者情報医会<br>このださい。<br>示します。<br>((半角葉数字40文字以内)                                                                                                    | ) 画面と同様の回<br>(株-私請求 融資申込<br>ユーザ/信報管理<br>YYYY/MM/DD))<br>海滅新字20文字)<br>場類学20文字)<br>場類学22次)                                                                                                    | 回面です。)<br><u>法人IBへ戻</u><br><sup>最終預作日時:<br/><del>ての他該求</del></sup>     | でんさい花子ログイン中<br>多 ログアウト<br>2009/05/01 15:00:00<br>管理業系<br>SCRT RS11101<br>印刷                       | クしてください。                                                                                                    |
| 天5         3.取引履歴・         ()回除合同。         ()回除合同。         ()回除合同。         ()回除合同。         ()回除引履歴を選択         ()回除引履歴を選択         ()回除引履歴を選択         ()回除引履歴を選択         ()回除引履歴を選択         ()回除引属歴を選択         ()回除引履歴を選択してだださい。         ()を完全件         ()回除引属歴を選択         ()回除引属歴を選択         ()回除引属歴を選択         ()回除引属歴を選択         ()回除引属歴を選択         ()回除引属歴を選択         ()回除引属歴を選択         ()回除引属歴を選択         ()回除引属歴を選択         ()回除引属歴を運用         ()回販引属歴を運用         ()回販売         ()回販売                                                                                                    | - 覧画面(最初の)<br>)銀行<br>(4年発生語末 (4年激波語末<br>生型 19 元社 57 至 型 利用者 14 形限 4<br>5 (25 8 い。<br>示します。<br>((半角 英数 740 文 平 12 (内))<br>12 24 66 789                                                                                                    | )画面と同様の回<br>(線電-延請求 融資申込<br>2 - ザ消朝管理<br>(YYYY/MM/DD)<br>海鉄町20文平)<br>海鉄町20文平)<br>海鉄町22文平)                                                                                                    | 回面です。)<br><u>法人IBへ</u><br><sub>最新境作日時</sub> :<br><del>ての他話求</del>      | でんさい花子ログイン中<br>5 <u><b>ル</b>プアウト</u><br>2009/05/01 15:00:00<br>守想業務<br>SCRTRS11101<br><b>4130</b> | クしてください。<br>最初の画面に戻り、選択したユーザの<br>①担当者名(任意)                                                                                            |
| 戻る         3.取引履歴・         ション         山陰合に         ション         山陰合に         ション         「秋福特曜年金         ション         「秋福特曜年金         ション         「秋福特曜年金         ション         「秋福特曜年金         ション         「秋福特         ション         「秋田県 金湾         水(大学校)         秋年冬/中秋         秋年冬/中秋         秋年冬/日本冬/日本冬/日本冬/日本冬/日本冬/日本冬/日本冬/日本冬/日本冬/日本                                                                                                    | - 覧画面 (最初の)<br>)銀行<br>(株養発生語末 (株種深度語末<br>株型 総定許可管理 利用者情報配会<br>などさい。<br>示します。<br>((半角<br>(半角<br>(半角<br>(半角<br>(半角<br>(半角<br>(半角<br>(半                                                                                                    | )画面と同様の回<br>(保権-核請求 融資申込<br>2-ザ価報管理<br>YYYY/MM/DD)<br>物実設す20次平)<br>物料手22次平)                                                                                                    | 回面です。)<br><u>注入IDへ</u><br>最終操作日時:<br><b>その他語</b> 求                     | でんさい花子のグイン中<br>5 <u>ログアウト</u><br>2009/05/01 15:00:00<br>管理業務<br>SORTRS11101<br>印刷                 | クしてください。<br>最初の画面に戻り、選択したユーザの<br>①担当者名(任意)<br>(96 文字以内/前方一致)*1                                                                        |
| 戻る         3.取引履歴を、         シッフ         使機精機能な         シッフ         使機精機能な         シッフ         使機精機能な         フリ酸白の同じ         マの引展歴を選択してください。         検索条件事表示         検索条件         取取日(必須)         酸などう入りしてください。         検索条件         取取日(必須)         ご該本者やを1、い。         利用者書号         変称名         レ「ド種別                                                                                                    | - 覧画面 (最初の)<br>)銀行<br>液準発生調求 (外電源波調求<br>生理 追定許可管理 利用者情報医会<br>なださい。<br>示します。<br>((中興英数平40文平以内))<br>122466789<br>「該求 [該求起果 [ 通知                                                                                                    | 回面立と同様の回<br>廃催-括請求 融資申込<br>ユーダ(注册管理<br>YYYY//MM/DD))<br>均気前字20次中)<br>均気前字20次中)<br>均気前字22称)                                                                                                    | 回面です。)<br><u> 進入IPへ</u><br>最新時作日時:<br>その他語求                            | でんだい花子ログイン中<br>き ログアウト<br>2009/05/01 15:00:00<br>容視業高<br>SCRTRS11101<br>自知                        | クしてください。<br>最初の画面に戻り、選択したユーザの<br>①担当者名(任意)<br>(96 文字以内/前方一致)*1<br>が表示されます。                                                            |
| 天る         3.取引履歴を、         トッフ         休福格報鑑会         トッフ         休福格報鑑会         月夏歴監会         101度歴一覧         ① 取引履歴を選択してください。         秋森特者入力後、「検売」ボタンを押して、         秋田県日慶選休してください。         秋森寺寺         3) 御は必ず入力してください。         秋森寺寺         3) 御は必ず入力してください。         秋森寺寺         3) 御は必ず入力してください。         秋森寺寺         二月日日日日日日日日日日日日日日日日日日日日日日日日日日日日日日日日日日日日                                                                                                    | - 覧画面 (最初の)<br>)銀行<br>(編集生語末 (編集選選末<br>生型 当定任可管型 利用者情相思会<br>に住き(、<br>こ(ださ(、<br>こ(よす。<br>) (上番目本に本 1)通知                                                                                                    | 中画面と同様の理                                                                                                    | 回面です。)<br><u>注入IDへ</u><br><sup>最終情件日時</sup> :<br>その他議求                 | でんさい花子ログイン中<br>を<br>ログアウト<br>を<br>ログアウト<br>SCRTRS11101<br>作用類                                     | クレてください。<br>最初の画面に戻り、選択したユーザの<br>①担当者名(任意)<br>(96 文字以内/前方一致)*1<br>が表示されます。<br>※1:半角は96 文字以内、全角の入力も                                    |
|                                                                                                    | - 覧画面 (最初の)                                                                                                    | 中面と同様の回       (株電-話読求 融資申込       2_=ザゴ集語登辺       YYYY//MM/DD)       海美数字20文字)       海鉄数字20文字)       海鉄学22布)       小型の先離に戻る       アレウノ第方一致)                                                                                                    | 回面です。)<br><u>注入IBへ</u><br>その他語求                                        | でんさい花子ログイン中<br>多 ログアウト<br>2009/05/01 15:00:00<br>管理業系<br>SORT RS1 11 01<br>和助                     | クしてください。<br>最初の画面に戻り、選択したユーザの<br>①担当者名(任意)<br>(96 文字以内/前方一致)*1<br>が表示されます。<br>※1:半角は 96 文字以内、全角の入力も<br>可能で全角 1 文字は半角の 2 文字分と          |
| 天る         3.取引履歴を         シス・したまたので、         シス・したまたので、         シス・したまので、         シス・したまので、         シス                                                                                                    | - 覧画面(最初の)                                                                                                    | ゆ 画 面 と 同 様 の ゅ<br>健 権 ー 基 詰 求 融 渡 申 込<br>2 ー ザ 抗 指 管 建                                                                                                    | 回面です。)<br><u> 進入IBへ</u><br>最好境作日時:<br>ての他話求                            | でんさい花子ログイン中<br>多 ログアウト<br>2009/05/01 15:00:00<br>管理主意<br>SCRT RS11101<br>印刷                       | クレてください。<br>最初の画面に戻り、選択したユーザの<br>①担当者名(任意)<br>(96 文字以内/前方一致)*1<br>が表示されます。<br>※1:半角は 96 文字以内、全角の入力も<br>可能で全角 1 文字は半角の 2 文字分と<br>なります。 |
| 天3       取引履歴・         3.       取引履歴合に         トップ       後備4曜年         11度原型会       自住夏型架会       取引         引履歴一覧       0       取引履歴を選択して信をは、         11度原型会       自住夏型架会       取引         引取目の展示       0       取引履歴を選択して信をは、         11歳度を選択して信をは、       検索条件       取引         「数3月度度を選択して信をは、       検索条件       1         取目(4.3%)       後未条件を表引して信をは、       後<br>検索条件         取目日(4.3%)       2       日         記録番号       1       1         読添日座選邦       1       1         注意名       1       1         支店コード       支店名       1         工業者号       1       1         支店コード       支店名       1         工業者号       1       1                                                                                                    | - 覧画面(最初の)<br>)銀行<br>(4巻葉生語末 (4巻達波語末<br>生型 注意注意) (4巻達波語末<br>生型 注意注意) (4巻達波語末<br>生型 注意注意) (4巻意波語末<br>生型 注意注意) (4巻意波語末<br>((半角<br>(半角<br>(半角<br>(半角<br>(半角<br>(半角<br>(半角<br>(半                                                                                                    | ) 画面と同様の回<br>(保権-私語求 融資申込<br>ユーザ協能管理<br>ソソソソノ/MM/DD)<br>海政争20支手)                                                                                                    | 回面です。)<br><u>法人IBへ</u>                                                 | でんさい花子・0ブイン中<br>5 <u>Dプワト</u><br>2009/05/01 15:00:00<br>管理業務<br>SCRTRS11101<br>印刷                 | クレてください。<br>最初の画面に戻り、選択したユーザの<br>①担当者名(任意)<br>(96 文字以内/前方一致)*1<br>が表示されます。<br>※1:半角は96 文字以内、全角の入力も<br>可能で全角 1 文字は半角の 2 文字分と<br>なります。  |
|                                                                                                    | - 覧画面(最初の)<br>)銀行<br>(##発生語求 ##建業語末<br>1)明書指報题会<br>(##<br>(##<br>(##<br>(##<br>(##<br>(##<br>(##<br>(#                                                                                                    | ゆ画面と同様の回<br>像像-弦請求 融資申込<br>ユーザ価報管理<br>YYYY/MM/DD)<br>物実記す20次年)<br>物気数す20次年)<br>物数ま20次年)<br>物数ま22次年)<br>物数ま22次年)<br>の<br>単数年22<br>()<br>()<br>()<br>()<br>()<br>()<br>()<br>()<br>()<br>() | <ul> <li>① 面です。)</li> <li>注入IPへ反<br/>泉村珠作日時:</li> <li>その他請求</li> </ul> | でんだい花子のグイン中<br>5                                                                                  | クレてください。<br>最初の画面に戻り、選択したユーザの<br>①担当者名(任意)<br>(96 文字以内/前方一致)*1<br>が表示されます。<br>※1:半角は96 文字以内、全角の入力も<br>可能で全角 1 文字は半角の 2 文字分と<br>なります。  |

印刷機能

> 印刷ボタンの操作手順を債権発生請求の画面を例として以下に示します。

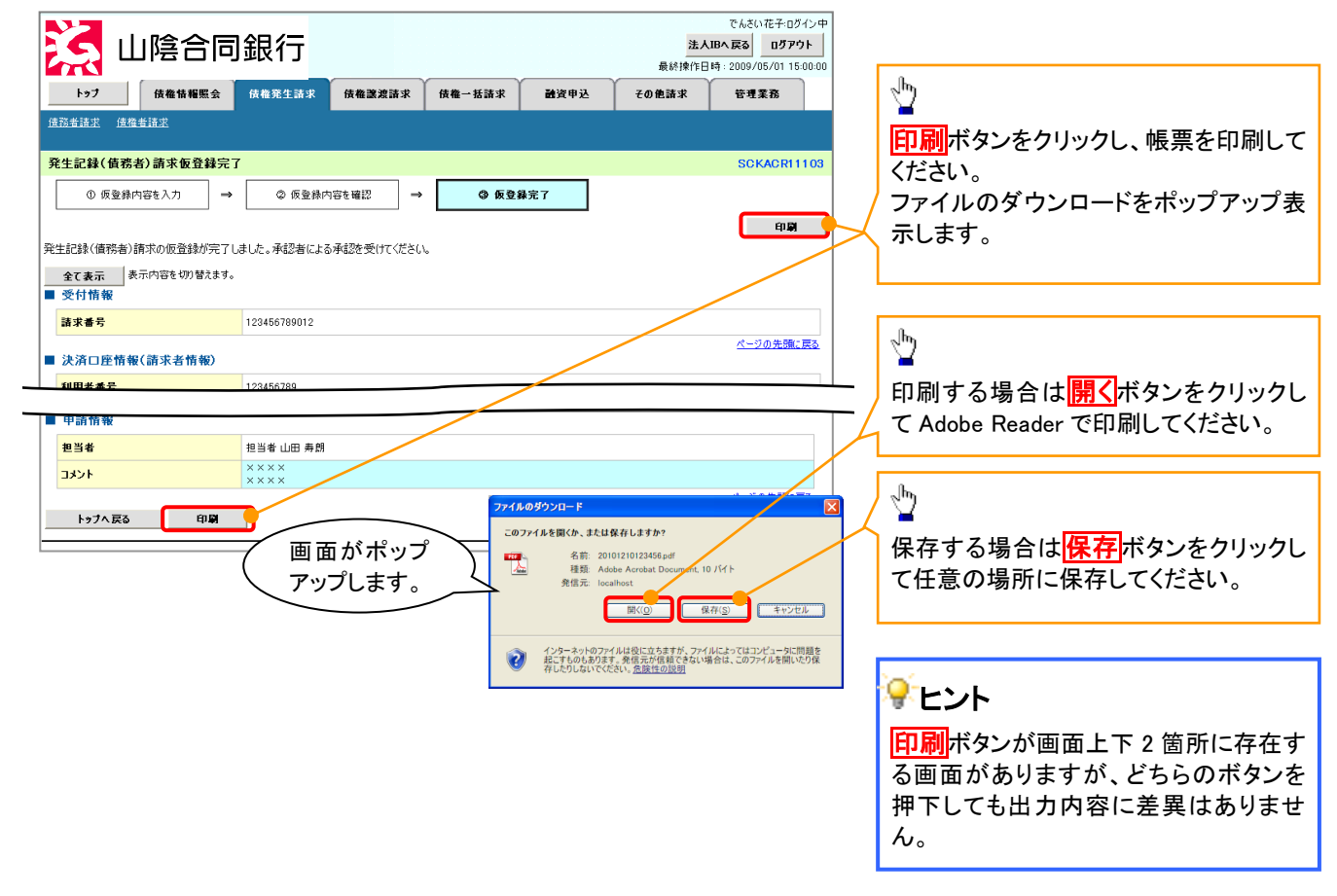

<u>ソート機能</u>

>ソート機能の操作手順を債権譲渡請求の画面を例として以下に示します。

## 1. 譲渡記録請求対象債権検索画面

| S                                                                                                    | 山                                                                                                    | 陰合同銷                                                                                                    | 银行                                                                                                    |                                                                                                   |                                                                                                    |                                                                                                    |                                                                                                    | でんざい花子・ログイン・<br>、戻る ログアウト                                                                                                    | Ф<br>]           |                                                                                                    |
|----------------------------------------------------------------------------------------------------|----------------------------------------------------------------------------------------------------|----------------------------------------------------------------------------------------------------|----------------------------------------------------------------------------------------------------|---------------------------------------------------------------------------------------------------|----------------------------------------------------------------------------------------------------|----------------------------------------------------------------------------------------------------|----------------------------------------------------------------------------------------------------|----------------------------------------------------------------------------------------------------|------------------|----------------------------------------------------------------------------------------------------|
| F9:                                                                                                    |                                                                                                    | 債権情報照会                                                                                                    | 債権発生請求                                                                                                    | 債権譲渡請求                                                                                            | 債権一括請求                                                                                                    | 融資申込                                                                                                    | その他諸求                                                                                                    | 管理業務                                                                                                    |                  |                                                                                                    |
| 位権譲渡                                                                                                    | 査求                                                                                                    |                                                                                                    |                                                                                                    |                                                                                                   |                                                                                                    |                                                                                                    |                                                                                                    |                                                                                                    |                  |                                                                                                    |
| 譲渡記録                                                                                                    | 請求対                                                                                                    | 象債権検索                                                                                                    |                                                                                                    |                                                                                                   |                                                                                                    |                                                                                                    |                                                                                                    | SCKASG11101                                                                                                    | 1                | 並び順を指定の項日で見順ノ降順に対                                                                                                    |
| 0                                                                                                    | 対象の債                                                                                                    | 権を選択 →                                                                                                    | ② 仮登録                                                                                                    | ▶内容を入力 →                                                                                          | ③ 仮登録内:                                                                                                    | 容を確認                                                                                                    | → ④ 仮登録売                                                                                                    | :7                                                                                                    |                  | いたるます。                                                                                                    |
|                                                                                                    |                                                                                                    |                                                                                                    |                                                                                                    |                                                                                                   |                                                                                                    |                                                                                                    |                                                                                                    |                                                                                                    |                  | 手順は以下の通りです。                                                                                                    |
| 杉済口座1<br>†象の債務                                                                                                    | 青報(請求:<br>睦弾択し7                                                                                                    | 著情報)、検索条件を<br>「ください。                                                                                                    | 入力後、「検索」:                                                                                                    | ボタンを押してください。                                                                                      |                                                                                                    |                                                                                                    |                                                                                                    |                                                                                                    |                  | (1)プルダウンにて示される項目から通                                                                                                    |
| 検索部                                                                                                    | 5件非表示                                                                                                    | 検索条件を表示                                                                                                    | します。                                                                                                    |                                                                                                   |                                                                                                    |                                                                                                    |                                                                                                    |                                                                                                    |                  | 択してください。                                                                                                    |
| (必須) 欄                                                                                                    | ま必ず入力                                                                                                    | してください。                                                                                                    |                                                                                                    |                                                                                                   |                                                                                                    |                                                                                                    |                                                                                                    |                                                                                                    | $\boldsymbol{X}$ | 2プルダウンにて昇順/降順を選択し                                                                                                    |
| ■ 決済ロ                                                                                                    | □座情報                                                                                                    | (請求者情報)                                                                                                    | 決済口座選択                                                                                                    | t                                                                                                 |                                                                                                    |                                                                                                    |                                                                                                    |                                                                                                    |                  | てください。                                                                                                    |
| 支店コ                                                                                                    | -ド(必須)                                                                                                    | )                                                                                                    | 001 (半角)                                                                                                    | 数字3桁)                                                                                             | 支店選択                                                                                                    | e l                                                                                                    |                                                                                                    |                                                                                                    |                  |                                                                                                    |
| 口座種                                                                                                    | 別(必須)                                                                                                    |                                                                                                    | ● 普通 ● 当8                                                                                                    | 主〇別段                                                                                              |                                                                                                    |                                                                                                    |                                                                                                    |                                                                                                    |                  |                                                                                                    |
| Las                                                                                                    | 5 (20/20/                                                                                                    |                                                                                                    | 1204007                                                                                                    | +718K + (10)                                                                                      |                                                                                                    |                                                                                                    |                                                                                                    |                                                                                                    |                  |                                                                                                    |
|                                                                                                    |                                                                                                    |                                                                                                    |                                                                                                    | 讓渡記錄対                                                                                             | 象債権一覧                                                                                                    | _                                                                                                    | (1) (2)                                                                                                    | <u>3</u>                                                                                                    |                  |                                                                                                    |
| 10ページ前                                                                                                    |                                                                                                    | <u>前ページ</u>                                                                                                    | 1                                                                                                    | <b>譲渡記録対</b><br>400件中1-<br>2 3 4 5                                                                | <ul> <li>象債権一覧</li> <li>10件を表示</li> <li>6 7 8 [</li> </ul>                                                                                                    | 並び加 <mark>。</mark><br>9 10                                                                                                    | <ol> <li>(1)</li> <li>(2)</li> <li>(2)<th>3<br/>再表示<br/><u>10ページホ</u></th><th></th><th>շիդ</th></li></ol> | 3<br>再表示<br><u>10ページホ</u>                                                                                                    |                  | շիդ                                                                                                    |
| <u>10ページ前</u><br>詳細                                                                                                    | 産択                                                                                                    | <u> 前ページ</u><br><b>記録番</b> :                                                                                                    | 1                                                                                                    | 譲渡記録対<br>400件中1-<br>2 3 4 5<br><del>伎権者</del>                                                     | 象債權一覧<br>10件を表示<br>6 7 8<br>f                                                                                                    | 並び加 <mark>。</mark><br>9 10<br><b>表務者</b>                                                                                                    | 1<br>記録番号<br>次ページ<br>(依確全額(円)                                                                                                    | 3<br>再表示<br><u>10ページ次</u><br>支払期日                                                                                                    |                  |                                                                                                    |
| 10ページ前<br>詳細<br>詳細                                                                                                    | ·<br>·<br>·<br>·<br>·<br>·<br>·<br>·<br>·                                                                                                    | <u>前ページ</u><br>記録者:<br>22222222222222222222222                                                                                                    | 1<br>5<br>7<br>7                                                                                                    | 譲渡記録対<br>400件中1-<br>2 3 4 5                                                                       | 象債権一覧<br>10件を表示<br>6 7 8<br>「<br>エー切りやおがか<br>A株式会社                                                                                                    | 业びル <mark>(</mark><br>9 10<br><b>表務者</b>                                                                                                    | <ol> <li>記録番号</li> <li>記録番号</li> <li>○ 陰順</li> <li>法ページ</li> <li>依権金額(円)</li> <li>123.456.789</li> </ol>                                                                                                    | 3<br>再表示<br>10ページ次<br>支払期日<br>2010/04/08                                                                                                    |                  | ③ 再表示<br>ボタンをクリックしてください。                                                                                                    |
| 10ページ前<br>詳細<br>詳細<br>詳細                                                                                                    | 正<br>変択<br>変択<br>変択<br>変択<br>変択<br>変択                                                                                                    | <u>前ページ</u><br>記録書:<br>2222222222222222222<br>12345678901234500                                                                                                    | 1<br>5<br>7<br>2222 7<br>20001 7                                                                                                    | 議演記録対<br>400件中1-<br>2 3 4 5<br>使者者<br>(在今)初79年が行9年<br>乙格天会社<br>てたりか79年が行9年<br>乙格天会社               | <ul> <li>案 信権一覧</li> <li>10件を表示</li> <li>6 7 8 6</li> <li>6 7 8 6</li> <li>7 8 6</li> <li>7 8 6</li> <li>7 8 6</li> <li>9 7 8</li> <li>9 7 8</li> <li>9 8 7</li> <li>9 8 7</li> <li>9 8 8</li> <li>9 8 7</li> <li>9 8 7</li> <li>9 9 8 7</li> <li>9 9 8 7</li></ul> | 並び期 <mark>9</mark> 910<br><b>4</b><br><b>5</b><br><b>5</b><br><b>5</b><br><b>7</b><br><b>7</b><br><b>7</b><br><b>7</b><br><b>7</b><br><b>7</b><br><b>7</b><br><b>7</b> | 【】 20<br>記録番号 ◎ 陸順 ④<br>法ページ ④<br>住権全額(円)<br>123,456,789<br>123,456,789                                                                                                    | 3<br>再表示<br>10ページ法<br>支払期日<br>2010/04/08<br>2010/04/09                                                                                                    |                  | ② 再表示ボタンをクリックしてください。                                                                                                    |
| 10ページ前<br>詳細<br>詳細<br>詳細<br>詳細                                                                                                    | ær<br>ær<br>ær<br>ær                                                                                                    | <u> 勤ページ</u><br>記録番<br>2 <u>22222222222222</u><br>12345678901234500<br>12345678901234500                                                                                                    | 1<br>5<br>22222 7<br>20001 7<br>2                                                                                                    | 醸 液 記 録 対         400 (キ中 1- 2 ③ ④ ④ ⑤<br>2 ③ ④ ④ ⑤                                               | 象債権一覧           10件を表示           6         7           8         7           8         7           9         7           9         7           9         7           9         7           9         7           9         7           9         7           9         7           9         7           9         7           9         7                                                                                                    | ው መሆን መሆን መሆን መሆን መሆን መሆን መሆን መሆን መሆን መሆን                                                                                                    | 【】 22<br>記録番号 ◎ 陰陽 ◎<br>次ページ ●<br>休竜全部(円)<br>123,456,789<br>123,456,789<br>123,456,789                                                                                                    | 3<br>再表示<br>10ページ次<br>支払期日<br>2010/04/08<br>2010/04/09<br>2010/04/10                                                                                                    |                  | ♪<br>③ <mark>再表示</mark> ボタンをクリックしてください。                                                                                                    |
| 10ページ前<br>詳細<br>詳細<br>詳細<br>詳細<br>詳細                                                                                                    | ★ 2000 100 100 100 100 100 100 100 100 10                                                                                                    | <u> 勤ページ</u><br>この また<br>この して して して して して して して して して して して して して                                                                                                    | 1<br>5<br>2222 7<br>20001 7<br>7<br>20002 7<br>7<br>20003 7                                                                                                    | 醸液記録対         400件中1- 2 ③ ④ ④ ⑤          在         5          使機者          在         5          在 | 象債権一覧<br>10(件を表示<br>6 7 8 7<br>1-カットオバッ<br>A 株式会社<br>と一カットオバッ<br>日本式会社<br>ノーカットオバ<br>日本式会社<br>イトリットオバ<br>日本式会社                                                                                                    | 业切加<br>9 10<br>6 6 6 7 7 7 7 7 7 7 7 7 7 7 7 7 7 7 7 7                                                                                                    | 1         2           記錄書号         ○         ○         ○         ○         ○         ○         ○         ○         ○         ○         ○         ○         ○         ○         ○         ○         ○         ○         ○         ○         ○         ○         ○         ○         ○         ○         ○         ○         ○         ○         ○         ○         ○         ○         ○         ○         ○         ○         ○         ○         ○         ○         ○         ○         ○         ○         ○         ○         ○         ○         ○         ○         ○         ○         ○         ○         ○         ○         ○         ○         ○         ○         ○         ○         ○         ○         ○         ○         ○         ○         ○         ○         ○         ○         ○         ○         ○         ○         ○         ○         ○         ○         ○         ○         ○         ○         ○         ○         ○         ○         ○         ○         ○         ○         ○         ○         ○         ○         ○         ○         ○         ○         ○ <td>3<br/>再表示<br/>10ページ次<br/>支払期日<br/>2010/04/09<br/>2010/04/10<br/>2010/04/11</td> <th></th> <td>③     再表示<br/>ボタンをクリックしてください。<br/>一覧表示を選択した条件の順番に変</td>                                                                                                    | 3<br>再表示<br>10ページ次<br>支払期日<br>2010/04/09<br>2010/04/10<br>2010/04/11                                                                                                    |                  | ③     再表示<br>ボタンをクリックしてください。<br>一覧表示を選択した条件の順番に変                                                                                                    |
| 10ページ前<br>詳編<br>詳編<br>詳編<br>詳編<br>詳編<br>詳編                                                                                                    | ▲<br>変択<br>変択<br>変択<br>変択<br>変択<br>変択<br>変択<br>変択<br>変択<br>変択                                                                                                    | <u> 勤ページ</u><br>こた味着:<br>2222222222222222<br>12345678901234500<br>12345678901234500<br>12345678901234500<br>12345678901234500                                                                                                    | 1<br>5<br>5<br>5<br>5<br>5<br>5<br>5<br>5<br>5<br>5<br>5<br>5<br>5                                                                                                    | 譲渡記録対         400件中1-         400件中1-         4 5         4 5         4 5                         | 象信権一覧           10(件を表示           6         7           8         6           10(中を表示           10(中を表示           10(中を表示           10(中を表示           10(中を表示           10(中を表示           10(中を表示           10(中を表示           10(中方のサイヤ・           10(中方のサイヤ・           10(中方のサイヤ・           10(中方のサイヤ・           10(中方のサイヤ・           10(中方のサイヤ・                                                                                                    | 並びม[<br>9]10<br>9]10<br>*<br>*<br>*<br>*<br>*                                                                                                    | (1) 22<br>記録書号 図 階級 型<br>注水-ジ ●<br>(水本全部(円))     (123.456.789     123.456.789     123.456.789     123.456.789     123.456.789     123.456.789                                                                                                    | 3<br>再表示<br>10ページ法<br>2010/04/08<br>2010/04/08<br>2010/04/10<br>2010/04/11<br>2010/04/12                                                                                      |                  | ③     再表示ボタンをクリックしてください。<br>一覧表示を選択した条件の順番に変<br>軍することができます。                                                                                                    |
| 10ページ前<br>詳編<br>詳編<br>詳編<br>詳編<br>詳編<br>詳編                                                                                                    | 変択           変択           変択           変択           変択           変択           変択           変択           変択           変択           変択           変沢           変沢           変沢           変沢 | <u>新ページ</u><br>こ2課書:<br>22222222222222222<br>12345678901234500<br>12345678901234500<br>12345678901234500<br>12345678901234500<br>12345678901234500                                                                                                    | 1         2           5         2           22222         2           20001         2           20002         2           20003         2           20004         2           20005         2                                                                                                    |                                                                                                   | 常儀権一覧           10 (件を表示)           6         7           8         7           9         6           10         7           10         10           10         10           10         10           10         10           10         10           10         10           10         10           10         10           10         10           10         10           10         10           10         10                                                                                                    |                                                                                                    | 1         2           記録書号         ○         国際         国際         ○           法ページ         三         法ページ         三           (123,456,789         123,456,789         123,456,789         123,456,789         123,456,789         123,456,789         123,456,789         123,456,789         123,456,789         123,456,789         123,456,789         123,456,789         123,456,789         123,456,789         123,456,789         123,456,789         123,456,789         123,456,789         123,456,789         123,456,789         123,456,789         123,456,789         123,456,789         123,456,789         123,456,789         123,456,789         123,456,789         123,456,789         123,456,789         123,456,789         123,456,789         123,456,789         123,456,789         123,456,789         123,456,789         123,456,789         123,456,789         123,456,789         123,456,789         123,456,789         123,456,789         123,456,789         123,456,789         123,456,789         123,456,789         123,456,789         123,456,789         123,456,789         123,456,789         123,456,789         123,456,789         123,456,789         123,456,789         123,456,789         123,456,789         123,456,789         123,456,789         123,456,789         123,456,789         123,456,789         123                                                                                                    | ③<br>再表示<br>10ページン法<br>を名期日<br>2010/04/08<br>2010/04/09<br>2010/04/10<br>2010/04/11<br>2010/04/12<br>2010/04/13                                                               |                  | <ul> <li>③再表示ボタンをクリックしてください。</li> <li>一覧表示を選択した条件の順番に変更することができます。</li> </ul>                                                                                                    |
| 10ページ前<br>詳細<br>詳細<br>詳細<br>詳細<br>詳細<br>詳細                                                                                                    | ★ 2 年 1 年 1 年 1 年 1 年 1 年 1 年 1 年 1 年 1 年                                                                                                    | <u>勤ページ</u><br>こままます<br>2222222222222222<br>12345678901234500<br>12345678901234500<br>12345678901234500<br>12345678901234500<br>12345678901234500                                                                                                    | 1           F           2           2           2           00001           2           00003           2           00004           2           00005           2           00004           2           00006           2                                                                                                    |                                                                                                   | 常儀権一覧           10(件を表示           6         7           8         7           8         7           8         7           9         1009470%           10(中表式会社         1-1094870%           10(中式会社         1-1094870%           10(中式会社         1-1094870%           10(中式会社         1-1094870%           10(日から400%         1-1094870%           10(日から400%         1-1094870%           10(日から400%         1-1094870%           10(日から400%         1-1094870%                                                                                                    | ±υи <mark></mark><br>9 ] [10]<br><b>kB86</b><br>t<br>t<br>t                                                                                                    | 1         2           記録書号         ○ 陰陽章           沈ぺージ         ●           123.456.789         123.456.789           123.456.789         123.456.789           123.456.789         123.456.789           123.456.789         123.456.789           123.456.789         123.456.789           123.456.789         123.456.789           123.456.789         123.456.789           123.456.789         123.456.789                                                                                                    | 3<br>再表示<br>10ページン<br>支払期日<br>2010/04/08<br>2010/04/09<br>2010/04/10<br>2010/04/11<br>2010/04/12<br>2010/04/13<br>2010/04/14                                                  |                  | <ul> <li> <b>③再表示</b>ボタンをクリックしてください。      </li> <li>             一覧表示を選択した条件の順番に変             更することができます。         </li> </ul>                                                                                                    |
| 10ページ前       詳細       詳細       詳細       詳細       詳細       詳細       詳細       詳細       詳細       詳細       詳細       詳細       詳細       詳細       詳細 | ▲ 次次 ※次次 ※次次 ※次次 ※次次 ※次次 ※次次 ※次次 ※次次 ※次次 ※次次                                                                                                    | <u> 新ページ</u><br>こままま<br>こままま<br>こままま<br>こままま<br>こまま<br>こま<br>こま | 1         5         7           5         2         7           20002         2         7           20003         7         7           20004         7         7           20005         7         7           20006         7         7           20006         7         7           20006         7         7                                                                         |                                                                                                   | 家債権一覧           10(件を表示           6         7           8         7           8         1           7         8           1         1           1         1           1         1           1         1           1         1           1         1           1         1           1         1           1         1           1         1           1         1           1         1           1         1           1         1           1         1           1         1           1         1           1         1           1         1           1         1           1         1           1         1           1         1           1         1           1         1           1         1           1         1           1         1           1         1           1         1           <                                                                                                    | ±υли [<br>9] [10]<br>45 <b>854</b><br>4<br>4<br>4<br>4<br>4<br>4<br>4<br>4<br>4<br>4<br>4<br>4<br>4<br>4<br>4<br>4<br>4<br>4                                           | 1         2           記録書号         ○         四月           注水2         ●           123,456,789         123,456,789           123,456,789         123,456,789           123,456,789         123,456,789           123,456,789         123,456,789           123,456,789         123,456,789           123,456,789         123,456,789           123,456,789         123,456,789           123,456,789         123,456,789                                                                                                    | ③<br>再表示<br>10ページス<br>支払期日<br>2010/04/08<br>2010/04/08<br>2010/04/10<br>2010/04/11<br>2010/04/13<br>2010/04/14<br>2010/04/14<br>2010/04/15                                    |                  | <ul> <li>③再表示<br/>ボタンをクリックしてください。</li> <li>一覧表示を選択した条件の順番に変<br/>更することができます。</li> </ul>                                                                                                    |
| 10ページ前<br>詳細<br>詳細<br>詳細<br>詳細<br>詳細<br>詳細<br>詳細<br>詳細<br>詳細<br>詳細                                                                            | ★ 2 年                                                                                                    | มัページ           ここを書き           222222222222222           12345678901234500           12345678901234500           12345678901234500           12345678901234500           12345678901234500           12345678901234500           12345678901234500           12345678901234500           12345678901234500           12345678901234500           12345678901234500                                                                                                    | 1         5         7           5         7         7           00001         7         7           00002         7         7           00003         7         7           00004         7         7           00005         7         7           00006         7         7           00006         7         7           00007         7         7           00008         7         7 |                                                                                                   | 家債権一覧           10(件を表示           6         7           8         7           8         8           10(中表示会社         1           10(中式会社         1           10(中式会社         1                                                                                                    | шия<br>(10)<br>40)<br>40)<br>40)<br>40)<br>40)<br>40)<br>40)<br>4                                                                                                    | 1         22           記録書号         ○○○○○○○○○○○○○○○○○○○○○○○○○○○○○○○○○○○○                                                                                                    | ③<br>再表示<br>10ページンド<br>支払期日<br>2010/04/08<br>2010/04/09<br>2010/04/10<br>2010/04/11<br>2010/04/12<br>2010/04/13<br>2010/04/14<br>2010/04/15<br>2010/04/16                     |                  | <ul> <li> <sup>●</sup> <sup>●</sup></li></ul> |
| 10x->35<br>34<br>34<br>34<br>34<br>34<br>34<br>34<br>34<br>34<br>34<br>34<br>34<br>34                                                         | E<br>ZH<br>ZH<br>ZH<br>ZH<br>ZH<br>ZH<br>ZH<br>ZH<br>ZH<br>ZH                                                                                                    | <u> 勤ページ</u>                                                                                                    | 1         1           F         2           20001         2           00002         2           00003         2           00004         2           00005         2           00006         2           00007         2           00008         2           00009         2                                                                                                    |                                                                                                   | ★債権一覧 10(件を表示 6 7 8 7 8 7 6 7 8 7 8 7 7 8 7 7 8 7 7 8 7 7 8 7 7 9 8 7 7 9 8 7 7 9 8 7 7 9 8 7 7 9 8 7 7 9 8 7 7 9 8 7 7 9 8 7 8 9 9 7 7 9 8 7 8 9 9 7 8 9 9 7 8 9 9 7 8 9 9 7 8 9 9 7 8 9 9 7 8 9 9 10 9 10 9 10 9 10 9 10 9 10 9 10 9                                                                                                    | ــــــــــــــــــــــــــــــــــــ                                                                                                    | 1         2           記録書号         ○         ○         ○           ::::::::::::::::::::::::::::::::::::                                                                                                    | 3<br><b>F</b> #sr<br>10x-=2)x<br><b>5 4 .MH</b><br>2010/04/09<br>2010/04/10<br>2010/04/10<br>2010/04/12<br>2010/04/12<br>2010/04/13<br>2010/04/15<br>2010/04/15<br>2010/04/17 |                  | <ul> <li>③再表示ボタンをクリックしてください。</li> <li>一覧表示を選択した条件の順番に変更することができます。</li> </ul>                                                                                                    |

<u>計算機能</u>

>計算機能の操作手順を融資申込仮登録の画面を例として以下に示します。

### 1. 融資申込仮登録画面

|      | 3 山陰合同                                      | l 銀行                                                                         |                |                    | <u>法</u> ,              | でんさい:<br><b>へIBへ戻る</b>                  | 花子:ログイン中<br>ログアウト |                    |
|------|---------------------------------------------|------------------------------------------------------------------------------|----------------|--------------------|-------------------------|-----------------------------------------|-------------------|--------------------|
|      |                                             | (##\$\$#3:#) (#####3:#) (##.                                                 | . 145 701 - 24 | ay ata 21          | 策發操作E<br><b>∠の体話</b> #2 | 3 ## : 2009708                          | 3701 15:00:00     |                    |
|      |                                             |                                                                              | 16 34 4        | H412               | CONSIL                  | 54x                                     | : 179             |                    |
|      |                                             |                                                                              |                |                    |                         |                                         |                   |                    |
| 融资   | <b>管申込仮登録</b>                               |                                                                              |                |                    |                         | SCK                                     | 0GC71103          |                    |
|      | ① 対象の債権を選択 ・                                | → ② 仮登録内容を入力 →                                                               | ③ 仮登録内容を確認     | ? ⇒                | • ④ 仮登                  | ☆ ● ● ● ● ● ● ● ● ● ● ● ● ● ● ● ● ● ● ● |                   |                    |
|      |                                             |                                                                              |                |                    |                         |                                         |                   |                    |
| 仮登   | 録する内容を入力し、「仮登録の確<br>① 欄は必ず入力し、ください          | 認へ」ボタンを押してください。                                                              |                |                    |                         |                                         |                   |                    |
|      | ★7 表示 表示内容を切り替えま。                           | <i>す</i> 。                                                                   |                |                    |                         |                                         |                   |                    |
|      | 申込基本情報                                      |                                                                              |                |                    |                         |                                         |                   |                    |
| 4    | 申达区分                                        | <b>割</b>                                                                     |                |                    |                         |                                         |                   |                    |
| e    | <b>&amp;渡形態(必須)</b>                         | <ul> <li>● 全額譲渡 債権の全額を申し込む場合に選択</li> <li>○ 分割譲渡 申し込む債権のうち、全額でないも(</li> </ul> | のを含む場合に選択(     | 一覧より申し             | ,込む金額を入力する)             |                                         |                   |                    |
| *    | 建日                                          | 2010/03/26                                                                   |                |                    |                         |                                         |                   |                    |
| 3    | 建錄債権数                                       | 195                                                                          |                |                    |                         |                                         |                   |                    |
| 6    | <b>権金額(合計)(円)</b>                           | 1,949,999,999,805                                                            |                | _                  | [                       | 計算                                      |                   |                    |
|      | 利利金額(合計)(円)                                 | 1,949,999,999,805                                                            |                |                    |                         |                                         |                   |                    |
|      | Pだへによる演扮保証<br>保証付与有無〉                       | 有                                                                            |                |                    |                         |                                         |                   | ിന                 |
| 34   | (金使途(必須)                                    | 決算資金 🔽                                                                       |                | 2 11 2 Mar 100 100 | 1                       |                                         |                   | $\square$          |
|      | 春求者Ref.No.<br>の一覧の入力による「由いへの類(今日            | 12345678901234567890                                                         |                | (半角英数1             | F40文字以内)                |                                         |                   | (1)申込金額(円)に金額を入力し。 |
| ri   | 載、見のハウルにより、中心量額(言言<br>青求者Ref.No.」はお客様とお取引先と | で請求を管理するためのフリー入力欄です。注文書や請求                                                   | 書の番号を入力できま     | す。                 |                         | ページ                                     | の先頭に戻る            | 計算ボタンをクリックすると      |
| •    | 申込人情報(譲渡人)                                  |                                                                              |                |                    |                         |                                         |                   |                    |
| Ŧ    | 川用者番号                                       | 123456789                                                                    |                |                    |                         |                                         |                   |                    |
| 33   | 5人名/ 個人事業者名                                 | VZ株式会社                                                                       |                |                    |                         |                                         |                   | 「こ金額が表示されよす。       |
|      | ]産                                          | 9999 でんさい銀行 001 東京支店 普通 1234567 1                                            | ービーシー ダイイチエイキョ | 97° メイキドイチ         |                         |                                         |                   |                    |
|      | 申込先情報(譲受人)                                  |                                                                              |                |                    |                         | <u>K-9</u> (                            | <u>0元頭2戻る</u>     |                    |
| 5    | 記機関                                         | 9999 でんさい銀行                                                                  |                |                    |                         |                                         |                   |                    |
| 75   | と店                                          | 001 東京支店                                                                     |                |                    |                         |                                         |                   |                    |
|      |                                             | 对金一管                                                                         |                |                    |                         | <u>ページ(</u>                             | D先頭に戻る            |                    |
|      |                                             |                                                                              | 並び順            | : 支払期日             | ✓ 昇川                    | ● 再初                                    | 表示                |                    |
| 10.0 |                                             | 195件中1-50件を表                                                                 | 示<br>          |                    | 14-18-18                | 1                                       | 0.00-53.00        |                    |
|      |                                             | (注款米々                                                                        |                | 債務                 |                         | <b>#1</b> 46                            |                   |                    |
| No.  | 記録番号                                        | <b>債務者金融機関</b>                                                               | 支払期日           | 保証の<br>有無          | 債権金額(円)                 | 1                                       | Ð                 |                    |
| 1    | 12345678901234500000                        | エーカンジキがイシャ<br>A株式会社<br>9999 でんさい銀行<br>001 東京支店                               | 2010/04/08     | 有                  | 1,234,567,89            | 1234                                    | 567890            |                    |
| 2    | 12345678901234500001                        | ビーカプシキカイシャ<br>B株式会社<br>9999 でんさい銀行                                           | 2010/04/09     | 有                  | 1,234,567,89            | 1234                                    | 567890            |                    |
| 3    | 12345678901234500002                        | 001 東京支店<br>シー加ジキが今々<br>C株式会社<br>9999 でんざい銀行                                 | 2010/04/10     | 有                  | 1,234,567,89            | 2 1234                                  | 567890            |                    |
|      |                                             | 001 東京支店<br>001 東京支店<br>エイチカジャカジイシャ                                          |                |                    |                         |                                         |                   |                    |
| 48   | 12345678901234500007                        | H株式会社<br>9999 でんさい銀行<br>001 東京支店<br>アグロウム社がなみ                                | 2010/04/15     | 有                  | 1,234,567,89            | 1234                                    | 567890            |                    |
| 49   | 12345678901234500008                        | 1株式会社<br>9999 でんさい銀行<br>001 東京支店                                             | 2010/04/16     | 有                  | 1,234,567,89            | 3 1234                                  | 567890            |                    |
| 50   | 12345678901234500009                        | >☆ーカンキが?>+<br>J株式会社<br>9999でんざい銀行<br>001 東京支店                                | 2010/04/17     | 有                  | 1,234,567,89            | 9 1234                                  | 567890            |                    |
| 10.1 | 2124 ET 24.0 17                             |                                                                              |                |                    |                         | <u>K-909</u>                            | <u>LUUL 戻る</u>    |                    |
| TUX. | ニン皿 ビ 面ペニシ<br>申請情報                          | 1 2 3 4                                                                      |                |                    | <u>384-5</u>            | ce 1                                    | <u>いペーン)次</u>     |                    |
| -    | 5                                           | 山田 寿朗                                                                        |                |                    |                         |                                         |                   |                    |
|      |                                             | 確認お願いします。                                                                    |                |                    |                         |                                         | ~                 |                    |
|      | メント                                         |                                                                              |                |                    |                         |                                         | ~                 |                    |
|      |                                             | (250文字以内)                                                                    |                |                    |                         | 10-25-                                  | 0 供商(- 百7         |                    |
|      | 戻る 仮登録の確認へ                                  |                                                                              |                |                    |                         | <u>~-9</u> 0                            | OLTORIC KQ        |                    |

カレンダー機能

▶ カレンダー機能の操作手順を発生記録(債務者)請求仮登録の画面を例として以下に示します。

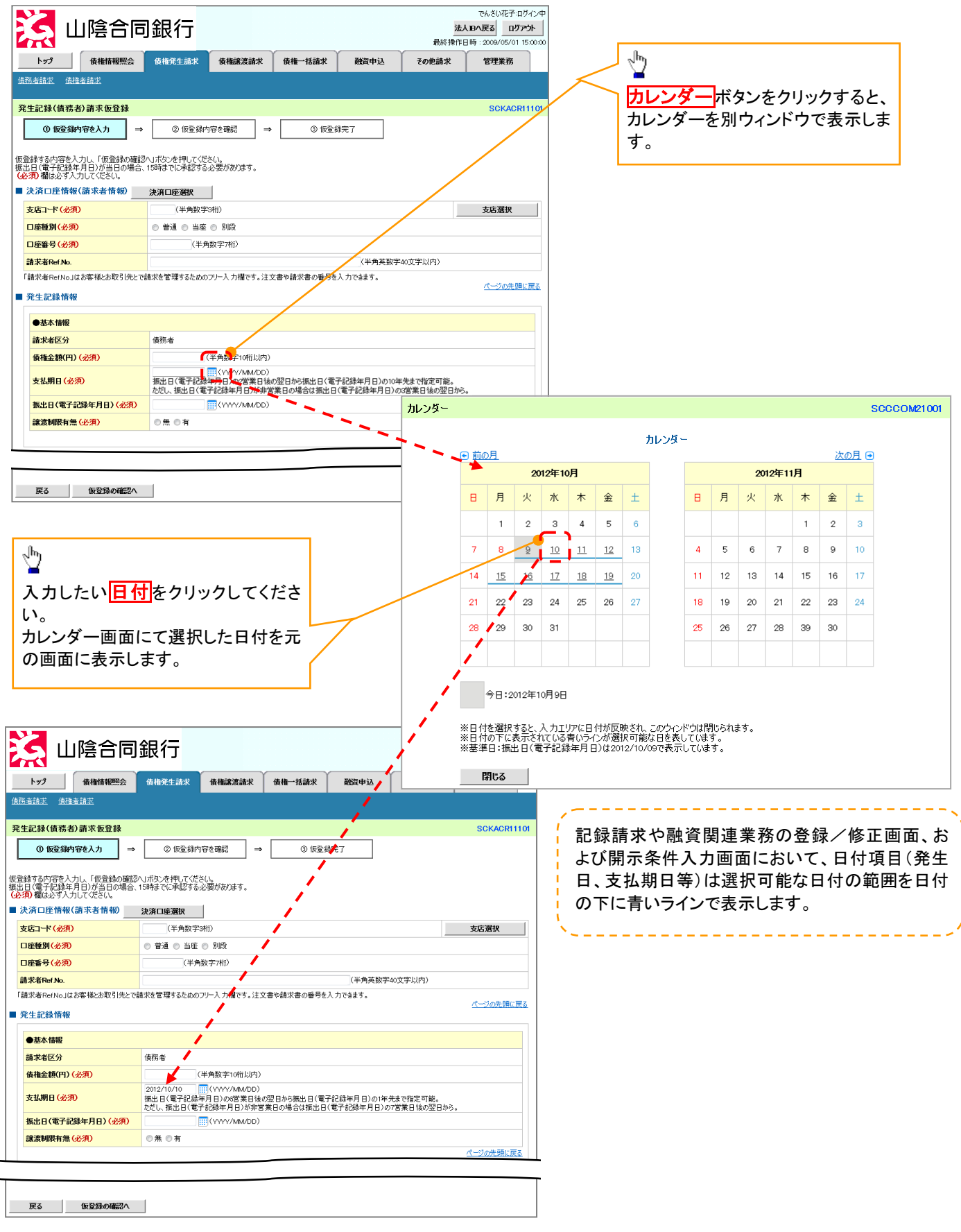

承認者選択

▶ 承認者選択ボタンの操作手順を、ダブル承認(順序あり)の発生記録(債務者)請求仮登録画面を 例として以下に示します。

| 🤜 山陰合同                                                                                                    | IT L T T                                                                                                    |                                                                                                    |                                                                                            |                                                                                                    |                                                  |
|----------------------------------------------------------------------------------------------------|----------------------------------------------------------------------------------------------------|----------------------------------------------------------------------------------------------------|--------------------------------------------------------------------------------------------|----------------------------------------------------------------------------------------------------|--------------------------------------------------|
|                                                                                                    |                                                                                                    | γγ                                                                                                    | 最終操                                                                                        | 作日時:2009/05/01 15:00:00                                                                                                    |                                                  |
| トップ 債権情報照会                                                                                                    | <b>債権発生請求</b> 債権譲渡請求                                                                                                    | 債権一括請求 融)                                                                                                    | 電申込 その他請求                                                                                  | 管理業務                                                                                                    |                                                  |
| <u>者請求 債権者請求</u>                                                                                                    |                                                                                                    |                                                                                                    |                                                                                            |                                                                                                    |                                                  |
| 生記録(債務者)請求仮登録                                                                                                    |                                                                                                    |                                                                                                    |                                                                                            | SCKACR11101                                                                                                    |                                                  |
| ① 仮登録内容を入力 →                                                                                                    | <ol> <li>② 仮登録内容を確認</li> </ol>                                                                                                    | → ③ 仮登録完了                                                                                                    |                                                                                            |                                                                                                    |                                                  |
| 録する内容を入力し、「仮登録の確認」                                                                                                    | 」<br>」ボタンを押してください。                                                                                                    |                                                                                                    |                                                                                            |                                                                                                    |                                                  |
| 日(電子記録年月日)が当日の場合、<br><mark>須)</mark> 欄は必ず入力してください。                                                                                                    | 5時までに承認する必要があります。                                                                                                    |                                                                                                    |                                                                                            |                                                                                                    |                                                  |
| 央済ロ座情報(請求者情報)                                                                                                    | 決済口座選択                                                                                                    |                                                                                                    |                                                                                            |                                                                                                    |                                                  |
| ち店コード (必須)                                                                                                    | (半角数字3桁)                                                                                                    |                                                                                                    |                                                                                            | 支店選択                                                                                                    | (Jm)                                             |
| ]座種別(必須)                                                                                                    | ○ 普通 ○ 当座 ○ 別段                                                                                                    |                                                                                                    |                                                                                            |                                                                                                    |                                                  |
| ]座番号 (必須)                                                                                                    | (半角数字7桁)                                                                                                    |                                                                                                    |                                                                                            |                                                                                                    | _ 承認者選択ホタンをクリックすると                               |
|                                                                                                    |                                                                                                    |                                                                                                    |                                                                                            |                                                                                                    | _ / 認者選択画面を表示します。                                |
| 和認者情報                                                                                                    |                                                                                                    |                                                                                                    |                                                                                            |                                                                                                    | 4                                                |
| ·次承認者 (必須)                                                                                                    |                                                                                                    |                                                                                                    |                                                                                            | 承認者選択                                                                                                    |                                                  |
| b終承記者(必須)                                                                                                    |                                                                                                    |                                                                                                    |                                                                                            | 承認者選択                                                                                                    |                                                  |
| 自請情報                                                                                                    |                                                                                                    |                                                                                                    |                                                                                            | ページの先頭に戻る                                                                                                    |                                                  |
|                                                                                                    | 担当者 山田 寿朗                                                                                                    |                                                                                                    |                                                                                            |                                                                                                    |                                                  |
|                                                                                                    |                                                                                                    |                                                                                                    |                                                                                            | <u> </u>                                                                                                    |                                                  |
| አንኑ                                                                                                    |                                                                                                    |                                                                                                    |                                                                                            |                                                                                                    |                                                  |
|                                                                                                    | (250文字以内)                                                                                                    |                                                                                                    |                                                                                            | ×                                                                                                    |                                                  |
|                                                                                                    | 1                                                                                                    |                                                                                                    |                                                                                            | ページの先頭に戻る                                                                                                    |                                                  |
|                                                                                                    |                                                                                                    |                                                                                                    |                                                                                            |                                                                                                    |                                                  |
| ) <b>ご注意事</b> り<br>作中のユーザ                                                                                                    | します。<br>た、承認者に選                                                                                                    | 択することは                                                                                                    | できません                                                                                      | 0                                                                                                    |                                                  |
| ) <b>ご注意事</b> り<br>作中のユーザ<br>                                                                                                    | え<br>を、承認者に選                                                                                                    | 択することは                                                                                                    | できません                                                                                      | 0                                                                                                    |                                                  |
| ) <b>ご注意事</b> り<br>作中のユーザ                                                                                                    | <b>〔</b><br>を、承認者に選                                                                                                    | 択することは                                                                                                    | できません                                                                                      | 0                                                                                                    |                                                  |
| )ご注意事功<br>作中のユーザ<br>2. 承認者選                                                                                                    | 「<br>を、承認者に選<br><br>沢画面                                                                                                    | 択することは                                                                                                    | できません                                                                                      | o                                                                                                    |                                                  |
| ) ご注意事功<br>作中のユーザ<br>2. 承認者選<br>(1) (1) (1) (1) (1) (1) (1) (1) (1) (1)                                                                                                    | <b>〔</b><br>を、承認者に選<br>火画面<br>現行                                                                                                    | 択することは                                                                                                    | できません                                                                                      | ○<br>でんざい花子・ログイン中<br>法人旧へ戻る<br>□プアウト                                                                                                    |                                                  |
| ) ご注意事功<br>作中のユーザ<br>2. 承認者選打<br>() 山陰合同語                                                                                                    | 5<br>を、承認者に選<br>R画面<br>銀行                                                                                                    | 択することは                                                                                                    | できません                                                                                      | でんざい花子・ログイン中<br>法人理へ戻る<br>単作日時:2009/05/01 15 00:00                                                                                              |                                                  |
| ) ご注意事功<br>作中のユーザ<br>2. 承認者選<br>し陰合同<br>か7                                                                                                    | 長本の正式の目的では、1000年の1000年の100年の100年の10年の1 |                                                                                                    | できません                                                                                      | でんざい花子・Dグイン中           法日へ戻る           単作日時:2009/05/01 15:00:00           定 管理業務                                                                |                                                  |
| ) ご注意事功<br>作中のユーザ<br>2. 承認者選<br>() 山陰合同<br>() () () () () () () () () () () () () (                                                                                                    | を、承認者に選<br>を、承認者に選<br>尺画面<br>銀行                                                                                                    |                                                                                                    | できません<br>最終1<br>資申込 その作品3                                                                  | C<br>でんざい花子・Dグイン中<br>法人取へ反る<br>単作日時:2009/05/01 15:00:00<br>年<br>行理業務                                                                            |                                                  |
| ) ご注意事功<br>作中のユーザ<br>2. 承認者選打<br>() 山陰合同語<br>() () () () () () () () () () () () () (                                                                                                    | を、承認者に選 た の 面面<br>銀行<br>64株第生品末<br>低格認定品ま                                                                                                    |                                                                                                    | できません                                                                                      | でんざい花子・ログイン中           法人担へ反る           単作日時:2009/05/01 15:00:00           空型業務                                                                 |                                                  |
| ) ご注意事功<br>作中のユーザ<br>2. 承認者選打<br>こ 山陰合同語<br>トップ (####REEA)                                                                                                    | 長本の法式では、本認者に選   大画面   最行   64年9年5月まま   64年3年3月ままま                                                                                                    |                                                                                                    | できません                                                                                      | C<br>でんざい花子:ログイン中<br>落人超へ戻る ログアウト<br>条作日時:2009/05/01 150000<br>定 空理業務<br>SCCCOM20701                                                            |                                                  |
| ) ご注意事功<br>作中のユーザ<br>2. 承認者選<br>し陰合同<br>いプ」<br>の#認知を選択                                                                                                    | ● 「「「「「」」」」」 ● 「「」」 ● 「「」」 ● 「「」」 ● 「「」」 ● 「「」」 ● 「「」」 ● 「」」 ● 「」」 ● 「」」 ● 「」」 ● 「」」 ● 「」」 ● 「」」 ● 「」」 ● 「」」 ● 「」」 ● 「」」 ● 「」」 ● 「」」 ● 「」」 ● 「」」 ● 「」」 ● 「」」 ● 「」」 ● 「」」 ● 「」」 ● 「」」 ● 「」」 ● 「」」 ● 「」」 ● 「」」 ● 「」」 ● 「」」 ● 「」」 ● 「」」 ● 「」」 ● 「」」 ● 「」」 ● 「」」 ● 「」」 ● 「」」 ● 「」」 ● 「」」 ● 「」」 ● 「」」 ● 「」」 ● 「」」 ● 「」」 ● 「」」 ● 「」」 ● 「」」 ● 「」 ● 「」 ● 「」 <td></td> <td>できません</td> <td>C<br/>でんざい花子:ログイン中<br/>落人超へ戻る ログアウト<br/>条作日時:2009/05/01 150000<br/>定 空理業務<br/>SCCC OM20701</td> <td>Jm</td>                                                                                                    |                                                                                                    | できません                                                                                      | C<br>でんざい花子:ログイン中<br>落人超へ戻る ログアウト<br>条作日時:2009/05/01 150000<br>定 空理業務<br>SCCC OM20701                                                           | Jm                                               |
| ) ご注意事功<br>作中のユーザ<br>2. 承認者選                                                                                                    | を、承認者に選 た の 面面   ほ行   新命発生語   新命発生語   の 信用   の 信用   の 信用   の 信用   の に   の に   の   の   の   の   の   の   の   の   の   の   の   の   の   の   の   の   の   の   の   の   の   の   の   の   の   の   の   の   の   の   の   の   の   の   の   の   の   の   の   の   の   の   の   の   の   の   の   の   の   の   の   の   の   の   の   の   の   の   の   の   の   の   の   の   の </td <td></td> <td>できません<br/><u> 最終</u><br/>済申込 その免益は</td> <td>でんざい花子・ログイン中           法人担へ戻る           強人担へ戻る           型プアント           零件日時:2009/05/01 1500:00           定         管理業務           SCCCOM20701</td> <td></td>                                                                                                    |                                                                                                    | できません<br><u> 最終</u><br>済申込 その免益は                                                           | でんざい花子・ログイン中           法人担へ戻る           強人担へ戻る           型プアント           零件日時:2009/05/01 1500:00           定         管理業務           SCCCOM20701 |                                                  |
| ) ご注意事功<br>作中のユーザ<br>2. 承認者選<br>2. 承認者選<br>し陰合同<br>3.<br>山陰合同<br>3.<br>() 新読を選択<br>-2加<br>・                                                                                                    | を、承認者に選 た、承認者に選 た。 、 、 、 、 、 、 、 、 、 、 、 、 、 、 、 、 、 、                                                                                                    |                                                                                                    | できません<br><i>最</i> 好<br>済申込 その免益は                                                           | でんざい花子・ログイン中           法人担へ戻る           強人担へ戻る           型プアント           零件日時:2009/05/01 1500:00           定         管理業務           SCCCOM20701 | ☆ 対象となるユーザの運転ボタンをク                               |
| ) ご注意事功<br>作中のユーザ<br>2. 承認者選<br>し除合同<br>レマノ<br>金瓶情報照会<br>の承認者を選択<br>-2瓶<br>の配へづ<br>1<br>(新                                                                                                    | を、承認者に選 た、承認者に選 た の 面面   おの 供申 の は 行   おの 供申 いの 性を表示   400 代申 1-10 代を表示   400 代申 1-10 代を表示   400 代申 1-10 代を表示   400 代申 1-10 代を表示   400 代申 1-10 代を表示   400 代申 1-10 代を表示   400 代申 1-10 代を表示   400 代申 1-10 代を表示   400 代申 1-10 代を表示   400 代申 1-10 代を表示   400 代申 1-10 代 ま の 、                                                                                                    |                                                                                                    | できません<br><i>最</i> 好<br>済申込<br>その免益3<br>・<br>・<br>・<br>・<br>・<br>・<br>・<br>・<br>・<br>・<br>・ | でんざい花子・ログイン中           法人担へ戻る           強人担へ戻る           型プアント           零件日時:2009/05/01 1500:00           定         管理業務           SCCCOM20701 | ♪<br>対象となるユーザの<br>選択ボタンをク                        |
| ) ご注意事功<br>作中のユーザ<br>2. 承認者選<br>2. 承認者選<br>() 単陰合同<br>() 単合合同<br>() 単常<br>() 単常<br>() 単常<br>() 単常<br>() 単常<br>() 単で<br>() 単で<br>() 単<br>() 単で<br>() 単<br>() 単で<br>() 単<br>() 単 | を、承認者に選 た、承認者に選 た の の の の の の の の の の の の の の の の の の                                                                                                    |                                                                                                    | できません<br>最終<br>済申込 この使品は                                                                   | でんざい花子・ログイン中           法人担へ反る           第4行日時:2009/05/01 1500:00           定 営理業務           SCCCOM20701                                         | ♪<br>対象となるユーザの <mark>選択</mark> ボタンをク<br>クしてください。 |
| ) ご注意事功<br>作中のユーザ:<br>2. 承認者選:<br>() 山陰合同:<br>)<br>) () () () () () () () () () () () () ()                                                                                                    | を、承認者に選 た、承認者に選 た の の の の の の の の の の の の の の の の の の                                                                                                    | 択することは<br>・<br>・<br>の待一抹詰来<br>日<br>8 9 10 次代ージ                                                                                                    | できません<br>最終<br>済申込 この使品は                                                                   | でんざい花子・ログイン中           法人担へ反る           第4市日時:2009/05/01 1500:00           空理業務           SCCCOM20701                                           | ♪<br>対象となるユーザの <mark>選択</mark> ボタンをク<br>クしてください。 |
| ) ご注意事功<br>作中のユーザ:<br>2. 承認者選:<br>() 山陰合同:<br>トップ () 衛術情報照会<br>() 小学) () 衛術情報照会<br>() 小学) () 御代一ジ () ()<br>() 御代一ジ () () () () () () () () () () () () ()                                                                                                    | を、承認者に選 た、承認者に選 た の の の の の の の の の の の の の の の の の の                                                                                                    | 択することは<br>(                                                                                                    | できません<br>最終<br>済申込 この使品は                                                                   | でんざい花子・ログイン中           法人担へ反る           第4市日時:2009/05/01 1500:00           空理業務           SCCCOM20701                                           | ♪<br>対象となるユーザの <mark>選択</mark> ボタンをク<br>クしてください。 |
| ) ご注意事功<br>作中のユーザ:<br>2. 承認者選:<br>() 山陰合同:<br>)<br>) () () () () () () () () () () () () ()                                                                                                    | を、承認者に選 た、承認者に選 た の 面面   ほ行   64歳生誌末 低株認業誌ま   400(中中 1-10(种を表示 2) 3) 4) 5) 6) 7   2 3) 4) 5) 6) 7   2 3) 4) 5) 6) 7   2 3) 4) 5) 6) 7   2 3) 4) 5) 6) 7   2 3) 4) 5) 6) 7   2 3) 4) 5) 6) 7   2 3) 4) 5) 6) 7   2 3) 4) 5) 6) 7   2 3) 4) 5) 6) 7   2 3) 4) 5) 6) 7   2 3) 4) 5) 6) 7   2 3) 4) 5) 6) 7   2 3) 4) 5) 6) 7   2 3) 4) 5) 6) 7   2 3) 4) 5) 6) 7   2 3) 4) 5) 6) 7   2 3) 4) 5) 6) 7   2 3) 4) 5) 6) 7   2 3) 4) 5) 6) 7   2 3) 4) 5) 6) 7   3 4) 5) 6) 7   3 4) 5) 6) 7   3 4) 5) 6) 7   3 4) 5) 6) 7   3 4) 5) 6) 7   400(中) 1-10(म8(-1))   400(HP) 1-10(H8(-1))   400(HP) 1-10(H8(-1))   4  | 択することは<br>(                                                                                                    | できません<br>最終<br>済申込 この使品は                                                                   | ○<br>でんざい花子・ログイン中<br>法人担へ戻る<br>印プアント<br>条件日時:2009/05/01 150000<br>定 管理業務<br>SCCC OM20701                                                        | ♪<br>対象となるユーザの <mark>選択</mark> ボタンをク<br>クしてください。 |
| <ul> <li>ご注意事巧</li> <li>作中のユーザ</li> <li>2. 承認者選</li> <li>山陰合同</li> <li>レップ</li> <li>(前前前販照会)</li> <li>(前前前販照会)</li> <li>(一) 前代一型</li> <li>(一) 前代一型</li> <li>(一) 前代一型</li> <li>(一) 前代一型</li> <li>(一) 前代一型</li> <li>(一) 前代一型</li> <li>(一) 前代一型</li> <li>(一) 前代一型</li> <li>(一) 前代一型</li> <li>(一) 前代一型</li> <li>(一) 前代一型</li> <li>(一) 前代一型</li> <li>(一) 前代一型</li> <li>(一) 前代一型</li> <li>(一) 前代一型</li> <li>(二) 前</li> <li>(二) 前</li> <li>(二)</li></ul>                                                                                                    | <ul> <li>長、承認者に選</li> <li>尺画面</li> <li>銀行</li> <li>64年9年請求 低格認認請求</li> <li>4567</li> <li>34567</li> <li>234567</li> </ul>                                                                                                    | 択することは<br>(                                                                                                    | できません<br><i>最</i> 好<br>済申込 その使品は                                                           | ○<br>でんさい花子・ログイン中<br>法人担へ戻る<br>印グアント<br>条件日時:2009/05/01 150000<br>※ 管理業務<br>SCCC OM20701                                                        | ♪<br>対象となるユーザの <mark>選択</mark> ボタンをク<br>クしてください。 |
| )<br>ご注意事功<br>作中のユーザ:<br>2. 承認者選:<br>()<br>山陰合同:<br>)<br>)<br>()<br>()<br>()<br>()<br>()<br>()<br>()<br>()                                                                                                    | を、承認者に選 た、承認者に選 た の 面面   ほ行   6 倍求生請求 低格認認請求   400(中中 1-10(种を表示 2 3 4 5 6 7 2-742                                                                                                    | 択することは<br>(                                                                                                    | できません<br><i>最</i> 好<br>済申込 その使品は                                                           | ○<br>でんさい花子・ログイン中<br>法人担へ戻る<br>印グアント<br>条件日時:2009/05/01 150000<br>※ 管理業務<br>SCCC OM20701                                                        | ♪<br>対象となるユーザの <mark>選択</mark> ボタンをク<br>クしてください。 |
| )<br>ご注意事功<br>作中のユーザ:<br>2. 承認者選:<br>()<br>山陰合同:<br>)<br>()<br>()<br>()<br>()<br>()<br>()<br>()<br>()<br>()                                                                                                    | を、承認者に選<br>た、承認者に選<br>尺画面<br>設行<br>6<br>備発生講求<br>400件中1-10件を表示<br>2<br>3<br>4<br>5<br>6<br>7<br>2-478                                                                                                    |                                                                                                    | できません<br>最終<br>第申込 その単晶は                                                                   | o<br>でんさい花子-ログイン中<br>満人担へ戻る ログアウト<br>条件日時:2009/05/01 150000<br>※ 管理業務<br>SCCC OM20701                                                           | ♪<br>対象となるユーザの <mark>選択</mark> ボタンをク<br>クしてください。 |
| <ul> <li>ご注意事巧</li> <li>作中のユーザ</li> <li>2. 承認者選</li> <li>山陰合同</li> <li>レップ</li> <li>(前相信報照会)</li> <li>(前相信報照会)</li> <li>(前相信報照会)</li> <li>(前相信報照会)</li> <li>(前日信報照会)</li> <li>(前日信報照合)</li> <li>(前日信報照合)</li> <li>(前日信報信報)</li> <li>(前日信報信報)</li> <li>(前日信報)</li> <li>(前日信報</li></ul>                                                                                                    | を、承認者に選<br>た、承認者に選<br>欠画面<br>設行<br><sup>6倍発生請求 倍格課選講<br/>400件中1-10件を表示<br/>2 3 4 5 6 7<br/><u>2-98</u></sup>                                                                                                    |                                                                                                    | できません                                                                                      | o<br>でんだい花子:ログイン仲<br>注入田の戻る<br>単作日時:2009/05/01 150000<br>に 管理業務<br>SCCC OM20701                                                                 | ♪<br>対象となるユーザの <mark>選択</mark> ボタンをク<br>クしてください。 |
| <ul> <li>ご注意事巧</li> <li>作中のユーザ</li> <li>2. 承認者選ジ</li> <li>2. 承認者選ジ</li> <li>() 山陰合同ジ</li> <li>() 山陰合同ジ<td>を、承認者に選<br/>欠画面<br/>銀行<br/><sup>6権発生請求 倍権課選講者</sup><br/>400件中1-10件を表示<br/>2 3 4 5 6 7<br/>2-98</td><td></td><td>できません</td><td>o<br/>でんだい花子:ログイン仲<br/>注入田へ戻る ログァシト<br/>単作日時: 2009/05/01 15 0000<br/>定 管理業務<br/>SCCC OM20701</td><td>♪<br/>対象となるユーザの<mark>選択</mark>ボタンをク<br/>クしてください。</td></li></ul>                                                                                                    | を、承認者に選<br>欠画面<br>銀行<br><sup>6権発生請求 倍権課選講者</sup><br>400件中1-10件を表示<br>2 3 4 5 6 7<br>2-98                                                                                                    |                                                                                                    | できません                                                                                      | o<br>でんだい花子:ログイン仲<br>注入田へ戻る ログァシト<br>単作日時: 2009/05/01 15 0000<br>定 管理業務<br>SCCC OM20701                                                         | ♪<br>対象となるユーザの <mark>選択</mark> ボタンをク<br>クしてください。 |
| ・ご注意事功<br>作中のユーザ<br>2. 承認者選  2. 承認者選  3. 山陰合同  ・ップ  3. 山陰合同  ・ップ  6. 街名田田田田田田田田田田田田田田田田田田田田田田田田田田田田田田田田田田田田                                                                                                    | を、承認者に選<br>欠画面<br>銀行 6株常生誌次 係株課業誌書 400件中1-10件を表示<br>2 3 4 5 6 7<br>2-59名                                                                                                    |                                                                                                    | できません                                                                                      | o<br>でんだい花子・ログイン中<br>法人田へ戻る ログアシト<br>単作日時:2009/05/01 15 0000<br>定 管理業務<br>SCCC OM20701                                                          | ♪<br>対象となるユーザの <mark>選択</mark> ボタンをク<br>クしてください。 |
| ご注意事功<br>作中のユーザ: 2. 承認者選: 2. 承認者選: 2. 承認者選: 2. 承認者選: 2. 承認者選: 2. 承認者選: 2. 承認者選: 2. 承認者選: 2. 承認者選: 2. 承認者意味思: 2. 承認者意味思: 3. 承認者意味思: 3. 承認者意味思: 3. 《《《《《《《《《《《《《《《《《《《《《《《《《《《《《《》》》) 3. 《《《《》 《《《》 《《》 《》 《》 《》 《》 《》 《》 《》 《》                                                                                                    | <ul> <li></li></ul>                                                                                                    | 択することは<br>・<br>低商一拓請求<br>日<br>8 9 10 次ページ<br>10 次ページ<br>10 次ページ<br>10 次ページ<br>10 次ページ<br>10 次ページ<br>10 次ページ<br>10 次ページ<br>10 次ページ<br>10 次ページ<br>10 7 7 7 7 7 7 7 7 7 7 7 7 7 7 7 7 7 7 7 | できません<br>最新<br>済中込 その化晶3                                                                   | o<br>でんざい花子・ログ・ク・仲<br>法人旧へ戻る ログアウト<br>外作日時:2009/05/01 150000<br>☆ 管理業所<br>SCCC OM20701                                                          | ♪<br>対象となるユーザの選択<br>がタンをク<br>クしてください。            |

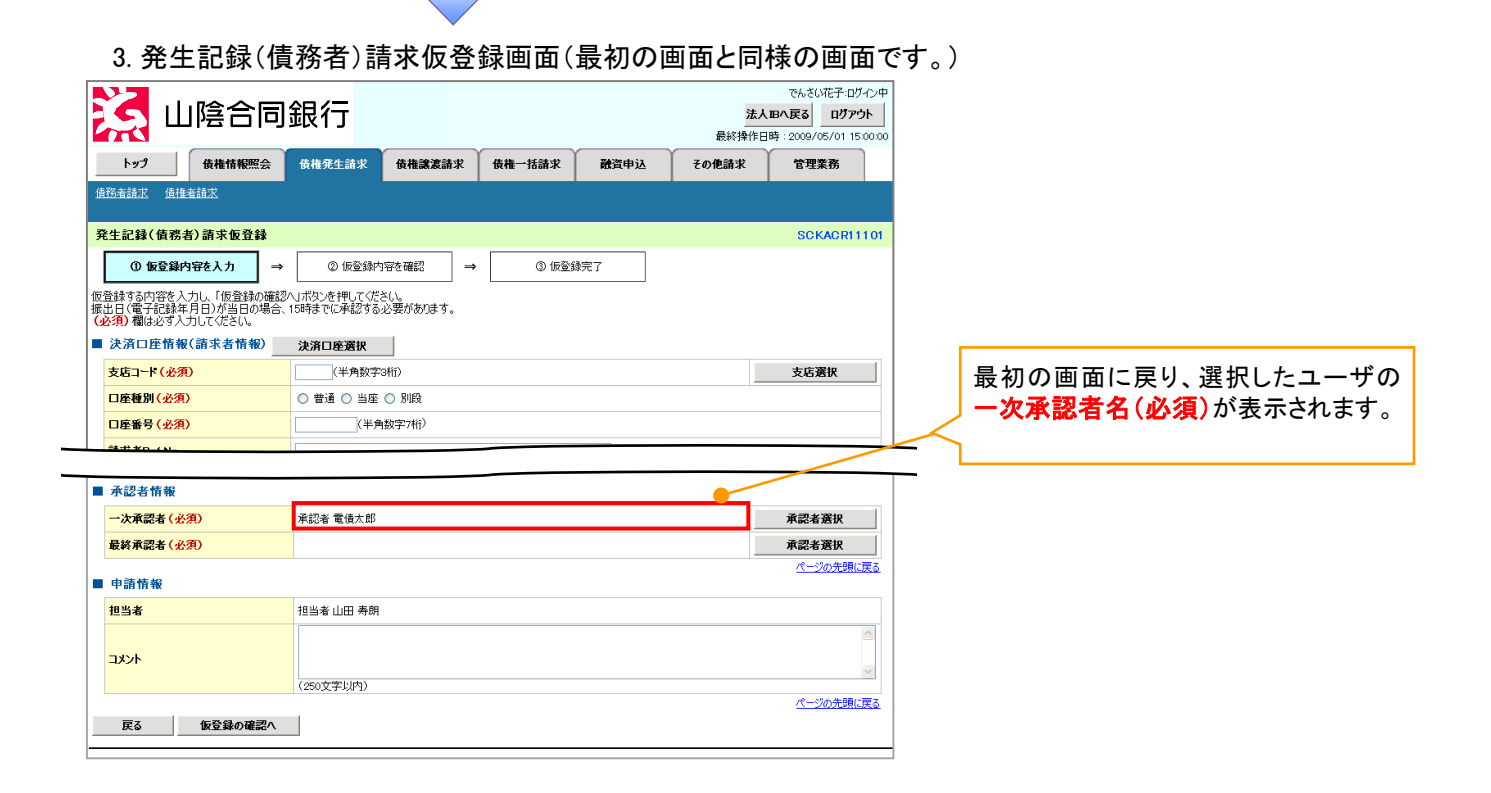